### LAMPIRAN

# 1. Transkrip nilai

|    | Penilaian Magang                                                                                                    |                |      |
|----|----------------------------------------------------------------------------------------------------|----------------|------|
| Na | ma Mahasiswa 💦 : Wahyu Nabila Octarizca Maharani                                                                                                    |                |      |
| Pe | riode Magang : 12 Agustus 2024 – 20 Desember 2024                                                                                                    |                |      |
| De | partemen/Posisi : IT Security / Technical Writer                                                                                                    |                |      |
| Pe | nbimbing : Risma Diyah Pramesti                                                                                                    |                |      |
|    | A. Penilaian Teknis (50%)                                                                                                    |                |      |
| N  | Komponen Penilaian                                                                                                    | Nilai Maksimal | Nile |
| 1  | Kesesuaian Isi Terjemahan           •         Ketepatan makna terjemahan dengan dokumen<br>sumber           •         Konsistensi penggunaan istilah           •         Kelengkapan konten yang diterjemahkan | 15             | 10   |
| 2  | Kerapihan Penulisan <ul> <li>Tata bahasa yang benar</li> <li>Penggunaan tanda baca yang tepat</li> <li>Konsistensi format penulisan</li> </ul>                                                                 | 10             | 8    |
| 3  | Kesesuaian dengan Template<br>Mengikuti format template yang ditetapkan<br>Konsistensi penggunaan style guide<br>Ketepatan penggunaan layout                                                                   | 10             | 9    |
| 4  | Kecepatan Pengerjaan           • Ketepatan waktu penyelesaian           • Erisiensi dalam proses pengerjaan           • Manajemen waktu yang baik                                                              | 8              | 7    |
| 5  | Keaktifan <ul> <li>Inisiatif bertanya jika ada kendala</li> <li>Responsif dalam komunikasi</li> <li>Aktif memberikan update progress</li> </ul>                                                                | 7              | 5    |
|    | B. Penilaian Non-Teknis (30%)                                                                                                    |                |      |
| No | Komponen Penilaian                                                                                                    | Nilai Maksimal | Nila |
| 1  | <ul> <li>Kedisiplinan</li> <li>Kehadiran tepat waktu</li> <li>Ketaatan terhadap peraturan perusahaan</li> <li>Konsistensi dalam menyelesaikan tugas sesuai deadline</li> </ul>                                 | 10             | 9    |
| 2  | Kemampuan bekerja sama dalam tim<br>Kontribusi dalam tim<br>Kemampuan berkoordinasi dengan rekan kerja<br>Sikap supportif dan kolaboratif                                                                      | 10             | 8    |

| 3 | <ul> <li>Komunikasi dan adaptasi</li> <li>Kemampuan berkomunikasi secara efektif</li> <li>Kemampuan beradaptasi dengan lingkungan<br/>kerja</li> <li>Etika dalam berkomunikasi dengan rekan kerja<br/>dan atasan</li> </ul> | 10          | 8  |
|---|----------------------------------------------------------------------------------------------------|-------------|----|
|   | C. Self-Development (20%)                                                                                                    |             |    |
| 1 | Inisiatif dan proaktif           • Kemampuan mengambil inisiatif dalam pekerjaan           • Proaktif dalam mencari solusi           • Kesediaan mengambil tanggung jawab tambahan                                          | 10          | 8  |
| 2 | <ul> <li>Kemampuan belajar dan mengembangkan diri</li> <li>Kemauan untuk belajar hal baru</li> <li>Kemampuan menerima dan menerapkan<br/>feedback</li> <li>Perkembangan kemampuan selama masa<br/>magang</li> </ul>         | 10          | 8  |
|   | 1                                                                                                    | Nilai Total | 80 |

#### Catatan dari Pembimbing

-Untuk hasil dokumen yang dibuat sudah cutup baik akan tetapi belum ternalu rapih

- Untuk komunikasi jika ada kendala sudah baik.

Yogyakarta, 20 Desember 2024

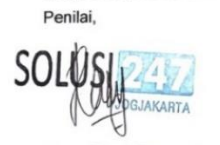

Risma Diyah Pramesti Project Admin

#### Keterangan Nilai :

| Nilai  | Kriteria      | Keterangan                                        |
|--------|---------------|---------------------------------------------------|
| 86-100 | Sangat Baik   | Konsisten menunjukkan performa di atas ekspektasi |
| 71-85  | Baik          | Memenuhi semua ekspektasi dengan baik             |
| 56-70  | Cukup         | Memenuhi ekspektasi dasar                         |
| 41-55  | Kurang        | Perlu perbaikan di beberapa aspek                 |
| 0-40   | Sangat Kurang | Perlu perbaikan di banyak aspek                   |

#### 2. Sertifikat magang

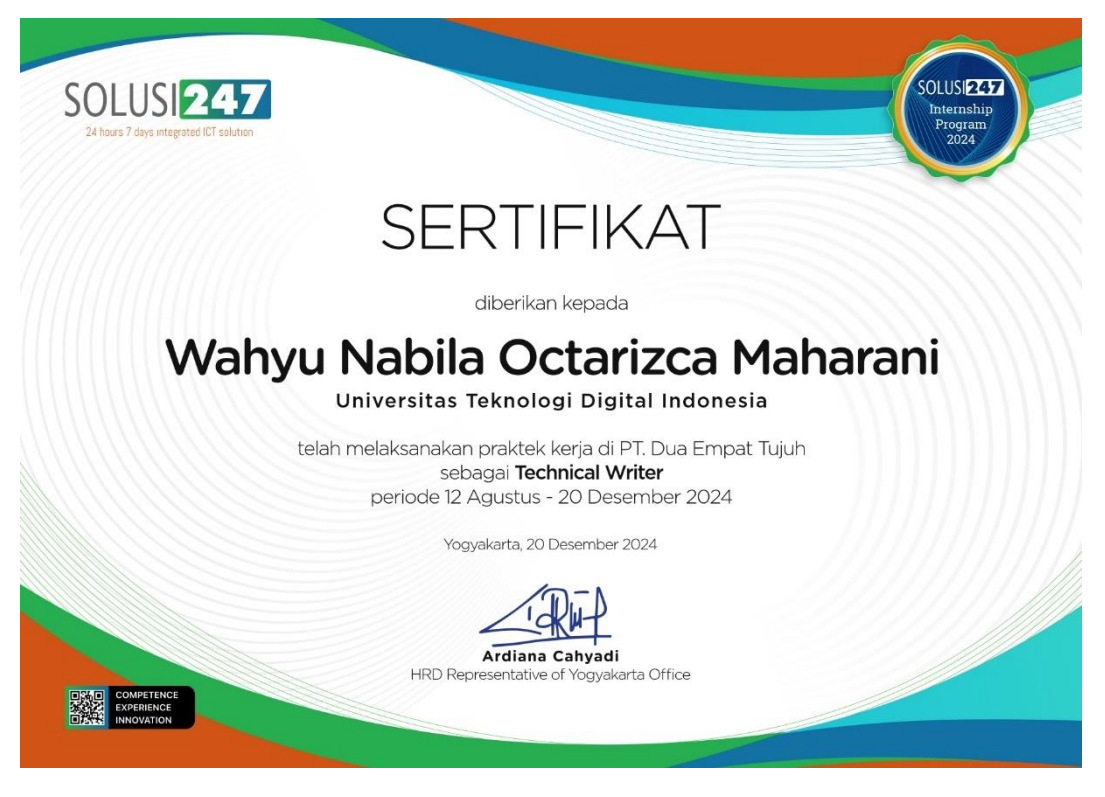

#### 3. Log Activity Kegiatan Magang program MBKM

| Minggu ke-1 |                   |                                                                                                    |                         |                        |
|-------------|-------------------|----------------------------------------------------------------------------------------------------|-------------------------|------------------------|
| Tanggal     | Kegiatan          | Hasil                                                                                                    | Nama Mentor             | Tanda Tangan<br>Mentor |
| 12/08/24    | Onboarding        | Dikenalkan dengan<br>perusahaan, memahami<br>jobdesk, dan diberikan<br>tugas untuk mengerjakan<br>dokumentasi produk. | Risma Diyah<br>Pramesti |                        |
| 13/08/24    | Merapikan Dokumen | File mentah dari mentor<br>dirapikan sesuai format,<br>menambahkan bagian<br>yang belum ada di<br>roadmap.            | Individu                | AN                     |
| 14/08/24    | Menulis Dokumen   | Roadmap selesai, mulai<br>mengerjakan dokumen<br><i>Getting Started</i> untuk<br>produk keamanan siber                | Individu                |                        |
| 15/08/24    | Meeting           | Mengikuti meeting untuk<br>menyelesaikan dokumen<br><i>Getting Started</i>                                            | Risma Diyah<br>Pramesti |                        |

| 16/08/24 | Revisi Dokumen | Revisi roadmap<br>berdasarkan masukan<br>yang diberikan selesai<br>dikerjakan. | Individu |  |
|----------|----------------|--------------------------------------------------------------------------------|----------|--|
| 17/08/24 | libur          | -                                                                              | -        |  |

|          | Minggu ke-2              |                                                                                                    |                         |                        |  |
|----------|--------------------------|----------------------------------------------------------------------------------------------------|-------------------------|------------------------|--|
| Tanggal  | Kegiatan                 | Hasil                                                                                                    | Nama Mentor             | Tanda Tangan<br>Mentor |  |
| 19/08/24 | Mengirim Dokumen         | Dokumen <i>Getting Started</i><br>dikirimkan, diperiksa, dan<br>diberi feedback oleh<br>mentor.              | Individu                |                        |  |
| 20/08/24 | revisi dokumen           | melakukan perbaikan<br>dokumen <i>Getting Started</i><br>berdasarkan masukan<br>sebelumnya.                  | Individu                |                        |  |
| 21/08/24 | revisi dokumen           | Melanjutkan revisi<br>dokumen <i>Getting Started</i><br>yang belum selesai pada<br>hari sebelumnya.          | Individu                | 29.1                   |  |
| 22/08/24 | revisi dokumen           | Melanjutkan revisi<br>dokumen <i>Getting Started</i><br>yang belum selesai pada<br>hari sebelumnya.          | Individu                | <del>/10</del>         |  |
| 23/08/24 | Mengirim Hasil<br>Revisi | Dokumen <i>Getting Started</i><br>yang sudah direvisi<br>kembali dikirimkan<br>kepada mentor untuk<br>dicek. | Risma Diyah<br>Pramesti |                        |  |
| 24/08/24 | libur                    | -                                                                                                    | -                       |                        |  |

| Minggu ke-3 |                 |                                                   |             |                        |  |
|-------------|-----------------|---------------------------------------------------|-------------|------------------------|--|
| Tanggal     | Kegiatan        | Hasil                                             | Nama Mentor | Tanda Tangan<br>Mentor |  |
| 26/08/24    | Menulis Dokumen | Memulai penulisan<br>dokumen <i>User Manual</i> . | Individu    |                        |  |

| 27/08/24 | Menulis Dokumen                  | Melanjutkan penulisan<br>dokumen <i>User Manual</i> .                                                              | Individu                |      |
|----------|----------------------------------|----------------------------------------------------------------------------------------------------|-------------------------|------|
| 28/08/24 | Mengisi Filter Apps<br>Whitelist | Mengerjakan task<br>mengisi <i>filter apps</i><br><i>whitelist</i> bersama rekan<br>kerja sesuai arahan<br>mentor. | Individu                | Λη.ι |
| 29/08/24 | Mengisi Filter Apps<br>Whitelist | Melanjutkan pengisian<br>filter apps whitelist.                                                                    | Individu                |      |
| 30/08/24 | Mengumpulkan Task                | Tugas pengisian <i>filter</i><br>apps whitelist selesai dan<br>dikumpulkan bersama<br>rekan kerja.                 | Risma Diyah<br>Pramesti |      |
| 31/08/24 | libur                            | -                                                                                                    | -                       |      |

|          | Minggu ke-4      |                                                                                                    |                         |                        |  |
|----------|------------------|----------------------------------------------------------------------------------------------------|-------------------------|------------------------|--|
| Tanggal  | Kegiatan         | Hasil                                                                                                    | Nama Mentor             | Tanda Tangan<br>Mentor |  |
| 02/09/24 | Mengerjakan task | Menerjemahkan dokumen<br>dengan tenggat pada hari<br>yang sama, lalu sudah<br>selesai dan saya<br>kumpulkan | Risma Diyah<br>Pramesti |                        |  |
| 03/09/24 | Menulis dokumen  | Melanjutkan penulisan<br>dokumen User Manual                                                                | Individu                |                        |  |
| 04/09/24 | Menulis dokumen  | Melanjutkan penulisan<br>dokumen User Manual<br>karena belum selesai pada<br>hari sebelumnya                | Individu                | AN                     |  |
| 05/09/24 | Mengirim dokumen | Dokumen User Manual<br>selesai, lalu saya kirimkan<br>kepada mentor untuk<br>dicek.                         | Risma Diyah<br>Pramesti |                        |  |
| 06/09/24 | Menulis dokumen  | Memulai penulisan<br>dokumen baru, yaitu<br>Feature List.                                                   | Individu                |                        |  |
| 07/09/24 | libur            | -                                                                                                    |                         |                        |  |

| Minggu ke-5 |                |                                                                                   |             |                        |  |
|-------------|----------------|-----------------------------------------------------------------------------------|-------------|------------------------|--|
| Tanggal     | Kegiatan       | Hasil                                                                             | Nama Mentor | Tanda Tangan<br>Mentor |  |
| 09/09/24    | Sakit          | Tidak masuk karena sakit<br>dan sudah izin kepada<br>mentor                       | -           |                        |  |
| 10/09/24    | Revisi dokumen | Memperbaiki dokumen<br>User Manual sesuai revisi<br>yang diberikan oleh<br>mentor | Individu    | <b>A</b>               |  |
| 11/09/24    | Sakit          | Tidak masuk karena sakit                                                          | -           | 201                    |  |
| 12/09/24    | Sakit          | Tidak masuk karena sakit                                                          | -           |                        |  |
| 13/09/24    | Sakit          | Tidak masuk karena sakit                                                          | -           |                        |  |
| 14/09/24    | Libur          | -                                                                                 | -           |                        |  |

| Minggu ke-6 |                            |                                                                                          |                         |                        |
|-------------|----------------------------|------------------------------------------------------------------------------------------|-------------------------|------------------------|
| Tanggal     | Kegiatan                   | Hasil                                                                                    | Nama Mentor             | Tanda Tangan<br>Mentor |
| 16/09/24    | Libur                      | Libur tanggal merah<br>dalam rangka<br>memperingati Maulid<br>Nabi                       | -                       |                        |
| 17/09/24    | Revisi dokumen             | Melanjutkan revisi<br>dokumen User Manual<br>yang sempat tertunda                        | Individu                |                        |
| 18/09/24    | Mengirim revisi<br>dokumen | Revisi dokumen User<br>Manual selesai dan<br>dikirimkan kepada mentor<br>untuk diperiksa | Risma Diyah<br>Pramesti | AN                     |
| 19/09/24    | Menulis dokumen            | Memulai penulisan<br>dokumen Feature lists                                               | Individu                |                        |
| 20/09/24    | Menulis dokumen            | Melanjutkan penulisan<br>dokumen Feature Lists                                           | Individu                |                        |
| 21/09/24    | Libur                      | -                                                                                        | -                       |                        |

| Minggu ke-7 |                  |                                                                                                    |                         |                        |
|-------------|------------------|----------------------------------------------------------------------------------------------------|-------------------------|------------------------|
| Tanggal     | Kegiatan         | Hasil                                                                                                 | Nama Mentor             | Tanda Tangan<br>Mentor |
| 23/09/24    | Menulis dokumen  | Menambahkan bagian<br>yang belum ada pada<br>dokumentasi User Manual<br>berdasarkan update<br>terbaru | Individu                |                        |
| 24/09/24    | Menulis dokumen  | Melanjutkan penulisan<br>dokumen User Manual                                                          | Individu                |                        |
| 25/09/24    | Mengirim dokumen | Menyelesaikan dokumen<br>User Manual dan<br>mengirimkan kepada<br>mentor untuk dicek                  | Risma Diyah<br>Pramesti |                        |
| 26/09/24    | Menulis dokumen  | Melanjutkan penulisan<br>dokumen Feature List                                                         | Individu                |                        |
| 27/09/24    | Menulis dokumen  | Melanjutkan penulisan<br>dokumen Feature List                                                         | Individu                |                        |
| 28/09/24    | libur            | -                                                                                                    | -                       |                        |

| Minggu ke-8 |                  |                                                                                          |                         |                        |
|-------------|------------------|------------------------------------------------------------------------------------------|-------------------------|------------------------|
| Tanggal     | Kegiatan         | Hasil                                                                                    | Nama Mentor             | Tanda Tangan<br>Mentor |
| 30/09/24    | Revisi dokumen   | Menulis beberapa update<br>yang perlu dimasukkan ke<br>dokumen User Manual.              | Individu                |                        |
| 01/10/24    | Mengirim dokumen | Dokumen User Manual<br>selesai dikerjakan dan<br>dikirim kepada mentor.                  | Risma Diyah<br>Pramesti |                        |
| 02/10/24    | Menulis dokumen  | Melanjutkan dokumen<br>Getting Started dengan<br>menambahkan beberapa<br>update terbaru. | Individu                | AN .                   |
| 03/10/24    | Menulis dokumen  | Melanjutkan penulisan<br>dokumen Getting Started                                         | Individu                |                        |
| 04/10/24    | Mengirim dokumen | Mengirimkan ulang<br>dokumen User Manual<br>kepada mentor.                               | Risma Diyah<br>Pramesti |                        |

| 05/10/24 | Libur | - | - |  |
|----------|-------|---|---|--|
|----------|-------|---|---|--|

| Minggu ke-9 |                               |                                                                                       |                         |                        |
|-------------|-------------------------------|---------------------------------------------------------------------------------------|-------------------------|------------------------|
| Tanggal     | Kegiatan                      | Hasil                                                                                 | Nama Mentor             | Tanda Tangan<br>Mentor |
| 07/10/24    | Menulis dokumen               | Melanjutkan penulisan<br>dokumen Getting Started                                      | Individu                |                        |
| 08/10/24    | Izin                          | Tidak masuk magang<br>karena ada kegiatan di<br>kampus                                | -                       |                        |
| 09/10/24    | Merapikan dokumen             | Dokumen Getting Started<br>selesai ditulis dan<br>dirapikan                           | Individu                | 101                    |
| 10/10/24    | Mengirim dokumen              | Dokumen Getting Started<br>selesai dan dikirimkan<br>kepada mentor untuk<br>dikoreksi | Risma Diyah<br>Pramesti |                        |
| 11/10/24    | Mengerjakan revisi<br>dokumen | Revisi dokumen User<br>Manual berdasarkan<br>masukan mentor                           | Individu                |                        |
| 12/10/24    | Libur                         | -                                                                                     | -                       |                        |

| Minggu ke-10 |                                   |                                                                 |                         |                        |
|--------------|-----------------------------------|-----------------------------------------------------------------|-------------------------|------------------------|
| Tanggal      | Kegiatan                          | Hasil                                                           | Nama Mentor             | Tanda Tangan<br>Mentor |
| 14/10/24     | Melanjutkan<br>mengerjakan revisi | Melanjutkan revisi<br>dokumen User Manual                       | Individu                |                        |
| 15/10/24     | Melanjutkan revisi<br>dokumen     | Melanjutkan revisi<br>dokumen User Manual                       | Individu                | Ao 1                   |
| 16/10/24     | Mengirim hasil revisi             | Mengirim hasil revisi ke<br>mentor untuk dikoreksi              | Risma Diyah<br>Pramesti |                        |
| 17/10/24     | Menulis dokumen                   | Melanjutkan menulis<br>dokumen Feature List                     | Individu                |                        |
| 18/10/24     | Merapikan dokumen                 | Merapikan dokumen<br>Feature List yang telah<br>selesai ditulis | Individu                |                        |

| 19/10/24 | Libur | - | - |  |
|----------|-------|---|---|--|
|----------|-------|---|---|--|

| Minggu ke-11 |                                                        |                                                                                                    |                         |                        |
|--------------|--------------------------------------------------------|----------------------------------------------------------------------------------------------------|-------------------------|------------------------|
| Tanggal      | Kegiatan                                               | Hasil                                                                                                    | Nama Mentor             | Tanda Tangan<br>Mentor |
| 21/10/24     | Izin                                                   | Izin tidak masuk karena<br>sakit                                                                                                    | -                       |                        |
| 22/10/24     | Merapikan dokumen<br>dan mengirimkan<br>dokumen        | Dokumen feature list<br>selesai saya rapikan dan<br>dikirimkan kepada<br>mentor. Selanjutnya,<br>diberi tugas oleh mentor<br>untuk membantu<br>merapikan dokumen<br>QuickStart | Risma Diyah<br>Pramesti |                        |
| 23/10/24     | Mengerjakan tugas<br>dari mentor                       | Melanjutkan tugas dari<br>mentor                                                                                                    | Individu                |                        |
| 24/10/24     | Mengerjakan tugas<br>dari mentor                       | Melanjutkan tugas dari<br>mentor                                                                                                    | Individu                | AN                     |
| 25/10/24     | Merapikan tugas dan<br>mengirim tugas<br>kepada mentor | Melanjutkan tugas dari<br>mentor, dan setelah<br>selesai dikirimkan kepada<br>mentor.                                                                                          | Risma Diyah<br>Pramesti |                        |
| 26/10/24     | Libur                                                  | -                                                                                                    | -                       |                        |

| Minggu ke-12 |                   |                                                                                                    |             |                        |
|--------------|-------------------|----------------------------------------------------------------------------------------------------|-------------|------------------------|
| Tanggal      | Kegiatan          | Hasil                                                                                                    | Nama Mentor | Tanda Tangan<br>Mentor |
| 28/10/24     | Merapikan dokumen | Saya merapikan dokumen<br>Getting Started sesuai<br>arahan mentor yang<br>sebelumnya telah saya<br>kerjakan. | Individu    | 10.1                   |
| 29/10/24     | Merapikan dokumen | Saya melanjutkan<br>merapikan dokumen<br>Getting Started.                                                    | Individu    |                        |
| 30/10/24     | Merapikan dokumen | Saya merapikan dokumen<br>Feature List                                                                       | Individu    |                        |

| 31/10/24 | Merapikan dokumen | Melanjutkan untuk<br>merapikan dokumen<br>Feature List                                                                                  | Individu                |  |
|----------|-------------------|----------------------------------------------------------------------------------------------------|-------------------------|--|
| 01/11/24 | Meeting team      | Mengikuti meeting<br>bersama tim dokumentasi<br>produk dan mendapatkan<br>beberapa masukan<br>berdasarkan dokumen<br>yang telah dibuat. | Risma Diyah<br>Pramesti |  |
| 02/11/24 | Libur             | -                                                                                                    | -                       |  |

| Minggu ke-13 |                 |                                                                                                    |                         |                        |
|--------------|-----------------|----------------------------------------------------------------------------------------------------|-------------------------|------------------------|
| Tanggal      | Kegiatan        | Hasil                                                                                                    | Nama Mentor             | Tanda Tangan<br>Mentor |
| 04/11/24     | Menulis dokumen | Dokumen<br>Troubleshooting mulai<br>saya tulis hari ini.                                                                                                    | Individu                |                        |
| 05/11/24     | Menulis dokumen | Melanjutkan menulis<br>dokumen Troubleshooting                                                                                                    | Individu                |                        |
| 06/11/24     | Menulis dokumen | Melanjutkan menulis<br>dokumen Troubleshooting                                                                                                    | Individu                |                        |
| 07/11/24     | Menulis laporan | Menulis laporan magang<br>seperti apa saja yang<br>dilakukan selama magang<br>di perusahaan mitra                                                                | Individu                | AN                     |
| 08/11/24     | Menulis dokumen | Melanjutkan menulis<br>dokumen User Manual<br>dan terdapat beberapa<br>bagian yang masih<br>bingung, jadi saya<br>bertanya kepada mentor<br>untuk diberi arahan. | Risma Diyah<br>Pramesti |                        |
| 09/11/24     | Libur           | -                                                                                                    | -                       |                        |

|         |          | Minggu ke-14 |             |                        |
|---------|----------|--------------|-------------|------------------------|
| Tanggal | Kegiatan | Hasil        | Nama Mentor | Tanda Tangan<br>Mentor |

| 11/11/24 | Izin                                                    | -                                                                                                    | -        |    |
|----------|---------------------------------------------------------|----------------------------------------------------------------------------------------------------|----------|----|
| 12/11/24 | Melanjutkan menulis<br>dokumen dan<br>merapikan dokumen | Melanjutkan untuk<br>menulis dokumen User<br>Manual dan merapikan<br>dokumen sesuai dengan<br>format penulisan. | Individu |    |
| 13/11/24 | Merapikan dokumen<br>dan mengirimkan<br>dokumen         | Melanjutkan merapikan<br>dokumen dan<br>mengirimkan dokumen<br>User Manual untuk<br>dikoreksi oleh mentor.      | Individu | AN |
| 14/11/24 | Menulis dokumen                                         | Melanjutkan menulis<br>dokumen Feature List                                                                     | Individu |    |
| 15/11/24 | Menulis dokumen                                         | Melanjutkan Menulis<br>dokumen Feature List                                                                     | Individu |    |
| 16/11/24 | Libur                                                   | -                                                                                                    | -        |    |

|          | Minggu ke-15                       |                                                                                                    |                         |                        |  |
|----------|------------------------------------|----------------------------------------------------------------------------------------------------|-------------------------|------------------------|--|
| Tanggal  | Kegiatan                           | Hasil                                                                                                    | Nama Mentor             | Tanda Tangan<br>Mentor |  |
| 18/11/24 | Mengerjakan revisi                 | Mengerjakan revisi<br>dokumen User Manual<br>yang sudah dikoreksi oleh<br>mentor.                                                       | Individu                |                        |  |
| 19/11/24 | Mengikuti kegiatan<br>monev kampus | Hari ini izin mulai jam<br>13.00 hingga selesai<br>untuk mengikuti kegiatan<br>monitoring dan evaluasi<br>program hibah pkkm<br>kampus. | Individu                |                        |  |
| 20/11/24 | Mengerjakan revisi                 | Mengerjakan revisi<br>dokumen User Manual<br>dan menambahkan<br>beberapa diagram<br>berdasarkan arahan<br>mentor                        | Risma Diyah<br>Pramesti | AN                     |  |
| 21/11/24 | Mengerjakan revisi                 | Mengerjakan revisi<br>dokumen User Manual<br>dan menambahkan<br>beberapa diagram                                                        | Individu                |                        |  |

| 22/11/24 | Mengerjakan revisi | Melanjutkan revisi<br>dokumen User Manual<br>dan menambahkan<br>diagram | Individu |  |
|----------|--------------------|-------------------------------------------------------------------------|----------|--|
| 23/11/24 | Libur              | -                                                                       | -        |  |

| Minggu ke-16 |                      |                                                                                                    |             |                        |  |
|--------------|----------------------|----------------------------------------------------------------------------------------------------|-------------|------------------------|--|
| Tanggal      | Kegiatan             | Hasil                                                                                                    | Nama Mentor | Tanda Tangan<br>Mentor |  |
| 25/11/24     | Uji coba fitur       | Melakukan pengujian<br>beberapa fitur platform<br>berdasarkan panduan pada<br>dokumentasi yang telah<br>dibuat. | Individu    |                        |  |
| 26/11/24     | Uji coba fitur       | Melakukan pengujian<br>beberapa fitur platform<br>berdasarkan panduan pada<br>dokumentasi yang telah<br>dibuat. | Individu    | <b>A</b> 0.1           |  |
| 27/11/24     | Cuti bersama pilkada | -                                                                                                    | -           | AN .                   |  |
| 28/11/24     | Uji coba fitur       | melakukan pengujian<br>beberapa fitur platform<br>berdasarkan panduan<br>dokumentasi yang telah<br>dibuat.      | Individu    |                        |  |
| 29/11/24     | Sakit                | -                                                                                                    | -           |                        |  |
| 30/11/24     | Libur                | -                                                                                                    | -           |                        |  |

|          | Minggu ke-17    |                                                            |             |                        |  |  |
|----------|-----------------|------------------------------------------------------------|-------------|------------------------|--|--|
| Tanggal  | Kegiatan        | Hasil                                                      | Nama Mentor | Tanda Tangan<br>Mentor |  |  |
| 02/12/24 | Menulis dokumen | Menulis dokumen User<br>Manual karena terdapat<br>tambahan | Individu    | 1911                   |  |  |
| 03/12/24 | Menulis dokumen | Melanjutkan menulis<br>dokumen User Manual                 | Individu    | -HG-                   |  |  |

| 04/12/24 | Menulis dokumen | Melanjutkan menulis<br>dokumen User Manual                                      | Individu |  |
|----------|-----------------|---------------------------------------------------------------------------------|----------|--|
| 05/12/24 | Uji coba fitur  | Pengujian beberapa fitur<br>pada platform<br>berdasarkan panduan<br>yang dibuat |          |  |
| 06/12/24 | Uji coba fitur  | Pengujian beberapa fitur<br>berdasarkan panduan<br>yang dibuat                  | Individu |  |
| 07/12/24 | Libur           | -                                                                               | -        |  |

|          | Minggu ke-18    |                                    |             |                        |  |  |  |
|----------|-----------------|------------------------------------|-------------|------------------------|--|--|--|
| Tanggal  | Kegiatan        | Hasil                              | Nama Mentor | Tanda Tangan<br>Mentor |  |  |  |
| 09/12/24 | Menulis laporan | Mengerjakan laporan<br>magang      | Individu    |                        |  |  |  |
| 10/12/24 | Menulis laporan | Mengerjakan laporan<br>magang      | Individu    |                        |  |  |  |
| 11/12/24 | Menulis laporan | Mengerjakan laporan<br>magang      | Individu    | 29ml                   |  |  |  |
| 12/12/24 | Menulis laporan | Mengerjakan laporan<br>Tugas Akhir | Individu    | 40                     |  |  |  |
| 13/12/24 | Menulis laporan | Mengerjakan laporan<br>Tugas Akhir | Individu    |                        |  |  |  |
| 14/12/24 | Libur           | -                                  | -           |                        |  |  |  |

|                  | Minggu ke-19    |                                    |             |                        |  |  |  |
|------------------|-----------------|------------------------------------|-------------|------------------------|--|--|--|
| Tanggal Kegiatan |                 | Hasil                              | Nama Mentor | Tanda Tangan<br>Mentor |  |  |  |
| 16/12/24         | Menulis laporan | Mengerjakan laporan<br>Tugas Akhir | Individu    | 4                      |  |  |  |
| 17/12/24         | Menulis laporan | Mengerjakan laporan<br>Tugas Akhir | Individu    | 40                     |  |  |  |

| 18/12/24 | Menulis laporan                  | Mengerjakan laporan<br>Tugas Akhir                                                | Individu                                 |  |
|----------|----------------------------------|-----------------------------------------------------------------------------------|------------------------------------------|--|
| 19/12/24 | Menulis laporan                  | Mengerjakan laporan<br>Tugas Akhir                                                | Individu                                 |  |
| 20/12/24 | Mengikuti penarikan<br>mahasiswa | Mengikuti kegiatan<br>penarikan mahasiswa<br>secara administratif dari<br>kampus. | Para dosen dan<br>Karyawan<br>perusahaan |  |
| 21/12/24 | Libur                            | -                                                                                 | -                                        |  |

# OpenCTI User Manual

Release x.x.x Nomor Dokumen Bulan Tahun,

# Daftar Isi

| Daftar Isi | I                                 | 1  |
|------------|-----------------------------------|----|
| 1. Po      | engenalan                         | 1  |
| 1.1        | Administrative Settings           | 1  |
| 1.1.1      | General Configuration             | 1  |
| 1.1.2      | Authentication Strategies Display | 2  |
| 1.1.3      | Platform Message                  | 2  |
| 1.1.4      | Dark Theme Color Scheme           | 5  |
| 1.1.5      | Light Theme Color Scheme          | 5  |
| 1.1.6      | Tools Configuration Display       | 5  |
| 2. P       | atform Setting                    | 6  |
| 3. Pa      | arameters                         | 7  |
| 3.1        | The "Configuration" Section       | 7  |
| 3.2        | OpenCTI Platform                  | 8  |
| 3.3        | Platform Announcement             | 9  |
| 4. Se      | ecurity                           | 12 |
| 4.1        | Policies                          | 12 |
| 4.1.1      | Platform Main Organization        | 12 |
| 4.1.2      | Authentication Strategies         | 13 |
| 4.1.3      | Local Password Policies           | 14 |
| 4.1.4      | Login Message                     | 15 |
| 4.2        | Users and RBAC                    | 17 |
| 4.2.1      | High Level Design                 | 18 |
| 4.2.2      | Roles                             | 18 |
| 4.2.3      | Users                             | 24 |
| 4.2.4      | Groups                            | 27 |
| 4.2.5      | Organizations                     | 29 |
| 4.3        | Protect Sensitive Configuration   | 30 |
| 4.3.1      | Konsep                            | 30 |
| 4.3.2      | Konfigurasi                       | 31 |
| 4.4        | Data Segregation                  | 31 |
| 4.4.1      | Marking Restriction               | 31 |
| 4.4.2      | Additional Information            | 37 |
| 4.4.3      | Organization Segregation          | 38 |
| 5. C       | ustomization                      | 40 |
| 5.1        | Customize Entities                | 40 |
| 5.2        | Rules Engine                      | 46 |

| 5.2 | 2.1 | Inference Rules                     | 46 |
|-----|-----|-------------------------------------|----|
| 5.2 | 2.2 | Rule Execution                      | 52 |
| 5.2 | 2.3 | Access Restrictions and Data Impact | 52 |
| 5.3 | Ν   | lotifiers                           | 53 |
| 5.3 | 3.1 | Custom Notifiers                    | 53 |
| 5.3 | 3.2 | Notifier Samples                    | 56 |
| 5.4 | R   | Retention Policies                  | 59 |
| 5.4 | 4.1 | Configuration                       | 59 |
| 5.4 | 4.2 | Scopes                              | 60 |
| 5.4 | 4.3 | Verification Process                | 61 |
| 5.5 | D   | Decay Rules                         | 61 |
| 5.9 | 5.1 | Configuration                       | 62 |
| 6.  | Тах | onomies                             | 66 |
| 6.1 | L   | abels                               | 66 |
| 6.2 | K   | (ill Chain Phases                   | 67 |
| 6.3 | V   | /ocabularies                        | 68 |
| 6.4 | S   | Status Templates                    | 69 |
| 6.5 | С   | Case Templates                      | 69 |
| 7.  | Act | ivity                               | 71 |
| 7.1 | C   | Overview                            | 71 |
| 7.2 | E   | vents                               | 76 |
| 7.2 | 2.1 | Description                         | 76 |
| 7.2 | 2.2 | Include Knowledge                   | 76 |
| 7.3 | С   | Configuration                       | 77 |
| 7.4 | A   | Activity Triggers                   | 77 |
| 7.4 | 4.1 | Configuration                       | 77 |
| 7.4 | 4.2 | Event Structure                     | 78 |
| 8.  | Pen | ngindeksan File                     | 79 |
| 8.1 | Ρ   | Persyaratan Pencarian File          | 79 |
| 8.2 | K   | Configurasi Pengindeksan File       | 79 |
| 9.  | Sup | oport Package                       | 82 |
| 9.1 | Ρ   | Package Generation                  | 82 |
| 9.2 | Ρ   | Package Download                    | 83 |
| 9.3 | Ρ   | Partial Package                     | 83 |

# 1. Pengenalan

OpenCTI adalah *platform open-source* yang membantu organisasi atau perusahaan untuk mengelola pengetahuan dan pengamatan mengenai ancaman siber. Tujuan utama OpenCTI adalah untuk menyusun, menyimpan, mengatur, dan memvisualisasikan informasi teknis dan nonteknis mengenai ancaman siber.

Panduan ini bertujuan untuk memberikan gambaran lengkap mengenai penggunaan fitur dan alur kerja OpenCTI, yang dapat digunakan dalam berbagai konteks untuk manajemen ancaman siber.

# **1.1 Administrative Settings**

Pengaturan *administrative* pada OpenCTI memungkinkan administrator untuk mengonfigurasi berbagai opsi secara dinamis dalam sistem. Sebagai administrator, Anda dapat menekan tombol "System Settings".

| 8             | Dashboard 🔅                 |           |                                                                                                    |                               |                 |                                    | Q Search          | \$ C                | E 0 6, 4 0       |
|---------------|-----------------------------|-----------|----------------------------------------------------------------------------------------------------|-------------------------------|-----------------|------------------------------------|-------------------|---------------------|------------------|
| 8<br>(1)      | total entities 51.55K * 0 6 |           | Since to tal relation of the talk of the talk of the talk of the talk of talk of talk | NTIONSHIPS<br>8K ⇒ 0 (2±100m) | ٨               | TOTAL REPORTS 2.55K = 0 (24 hours) |                   | TOTAL OBSERVABLES   | . %              |
| 8             | TOP LABELS (3 LAST MONTHS)  |           |                                                                                                    |                               |                 |                                    |                   |                     |                  |
| <b>≜</b><br>⊗ |                             |           | <b>15.23K</b><br>32-bit                                                                                                    |                               |                 |                                    |                   |                     | 1                |
| ≮<br>□<br>₽   |                             | 11.74K    | <b>11.15K</b><br>usa                                                                                                    |                               |                 |                                    |                   |                     |                  |
|               | 10.94 Syste<br>Setti        | em<br>ngs | 7.88K<br>mirai                                                                                                    |                               | n 2022 Jul 2022 | Aug 2022 Sep 2022 Oct 2022         | Nov 2022 Dec 2022 | Jan 2023 Feb 2023 M | ar 2023 Apr 2023 |

Gambar 1 System Settings

# **1.1.1 General Configuration**

Konfigurasi umum pada pengaturan OpenCTI meliputi beberapa opsi untuk menyesuaikan tampilan dan pengaturan sistem dengan beberapa opsi sebagai berikut:

• Platform title

Digunakan untuk menentukan judul yang ditampilkan pada *platform*. Secara *default*, judul *platform*-nya adalah "OpenCTI - Cyber Threat Intelligence Platform". • Platform favicon

Favicon membantu pengguna mengenali atau menemukan *tab* atau *bookmark* tertentu dengan lebih mudah.

- Platform general sender email
   Digunakan untuk menetapkan alamat email yang akan digunakan sebagai pengirim untuk berbagai komunikasi dari *platform*. Secara *default*, alamatnya adalah "admin@opencti.io".
- Platform default theme

Untuk mengatur tema visual yang digunakan pada *platform*, dengan tema *default* yaitu Dark.

• Language

Untuk menentukan bahasa yang digunakan pada *platform*, dengan bahasa *default* yaitu Automatic Detection.

• Hidden entity types

Untuk mengatur tipe entitas yang tidak akan ditampilkan dalam tampilan, dengan aturan *default* None yang berarti tidak ada tipe entitas yang disembunyikan pada *platform*.

# **1.1.2 Authentication Strategies Display**

Menampilkan strategi yang telah dikonfigurasi dan menampilkan statusnya apakah diaktifkan atau dinonaktifkan. Konfigurasi dilakukan pada file *config/default.json* atau melalui variabel ENV yang terdeteksi saat sistem dijalankan.

#### 1.1.3 Platform Message

Platform message berfungsi untuk menampilkan informasi penting kepada pengguna di halaman *login*. Berikut adalah penjelasan dari setiap pesan:

• Platform login message (optional)

Jika diatur, pesan ini akan muncul pada halaman *login*. Biasanya digunakan untuk memberikan sapaan kepada pengguna sebelum masuk ke sistem.

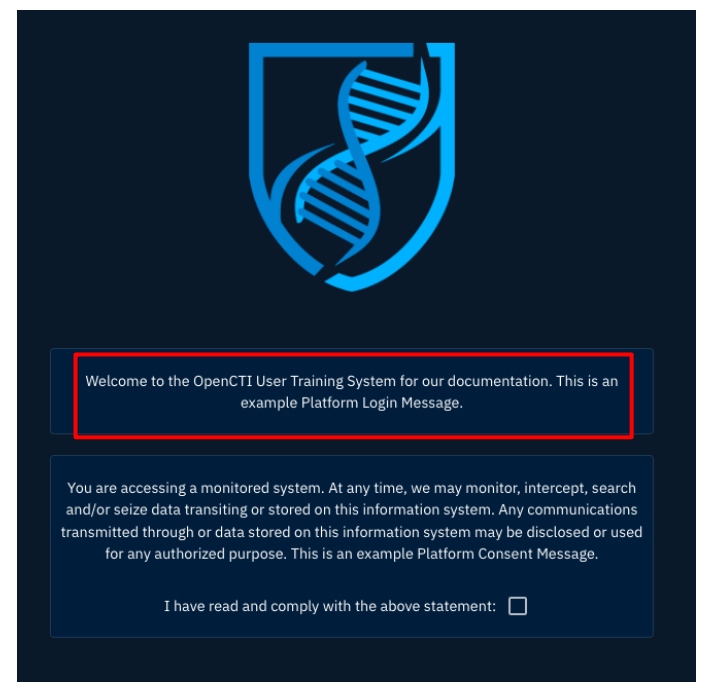

Gambar 2 Platform Login Message

• Platform consent message (optional)

Jika diatur, pesan ini juga akan muncul di halaman *login*. Pesan ini digunakan untuk meminta persetujuan dari pengguna sebelum mereka dapat *login*. Jika fitur diaktifkan, pengguna harus mencentang kotak persetujuan yang disediakan untuk melanjutkan proses *login*.

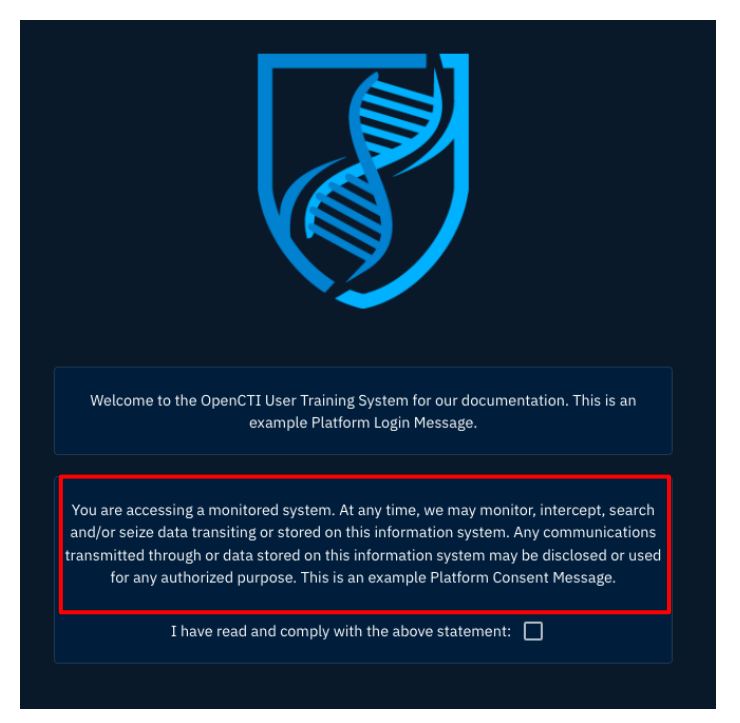

Gambar 3 Platform Consent Message

• Platform consent confirm text (optional)

Pesan ini ditampilkan di samping kotak persetujuan jika Platform Consent Message diaktifkan. Pengguna harus menyetujui pernyataan ini dengan mencentang kotak persetujuan sebelum *prompt login* muncul. Pesan dapat disesuaikan tetapi secara *default* menampilkan pesan: "*I have read and comply with the above statement*".

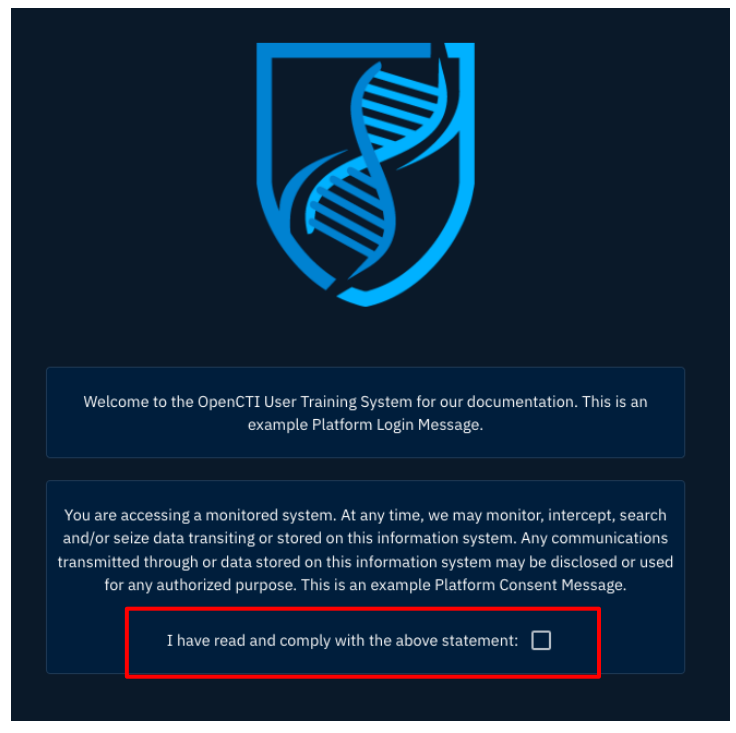

Gambar 4 Platform Consent Confirm Text

# 1.1.4 Dark Theme Color Scheme

Berbagai aspek dari Dark Theme dapat diatur secara dinamis pada bagian ini. Artinya, Anda dapat menyesuaikan tampilan dengan tema gelap sesuai dengan kebutuhan Anda pada bagian ini.

# 1.1.5 Light Theme Color Scheme

Berbagai aspek dari Light Theme dapat diatur secara dinamis pada bagian ini. Artinya, Anda dapat menyesuaikan tampilan dengan tema terang sesuai dengan kebutuhan Anda pada bagian ini.

# **1.1.6 Tools Configuration Display**

Bagian ini akan memberikan informasi umum tentang status berbagai alat dan komponen yang diaktifkan pada konfigurasi OpenCTI yang sedang digunakan.

# 2. Platform Setting

Pengaturan *platform* pada OpenCTI mencakup berbagai konfigurasi yang memungkinkan administrator untuk menyesuaikan dan mengelola berbagai aspek dari sistem. Pengaturan ini sangat penting untuk memastikan bahwa *platform* berfungsi dengan baik dan sesuai dengan kebutuhan organisasi atau perusahaan.

Dengan menggunakan menu pengaturan *platform*, administrator dapat mengontrol berbagai parameter seperti keamanan, kustomisasi, dan integrasi serta mengelola aktivitas dan indeksasi file. Berikut beberapa bagian pengaturan *platform* yang dapat diakses:

- Parameters
- Security
- Customization
- Taxonomies
- Activity
- File indexing
- Support package

# 3. Parameters

Parameters memudahkan Anda untuk mengonfigurasi pengaturan *platform* secara keseluruhan seperti judul, *favicon*, dan lainnya. Selain itu, bagian ini juga memberikan informasi penting mengenai *platform*. Berikut penjelasan lebih lanjut mengenai bagian-bagian lain yang terdapat pada Parameters:

# 3.1 The "Configuration" Section

| Platform title                               |   |
|----------------------------------------------|---|
| OpenCTI - Cyber Threat Intelligence Platform |   |
|                                              |   |
|                                              |   |
| Platform favicon URL                         |   |
| Sender email address                         |   |
|                                              |   |
|                                              |   |
| Theme                                        |   |
| Dark                                         |   |
| Language                                     |   |
| English                                      | - |
|                                              |   |
| Hidden entity types                          | - |
|                                              |   |

Gambar 5 Parameters Configuration

Pada bagian konfigurasi, administrator dapat mengakses dan mengedit peraturan berikut:

1. Platform title

Untuk mengubah judul yang ditampilkan di platform.

2. Platform favicon URL

Mengatur ikon kecil yang muncul di tab browser.

3. Sender email address

Menentukan alamat email yang akan ditampilkan sebagai pengirim saat mengirim notifikasi. Alamat email teknis diatur dalam konfigurasi SMTP.

4. Theme

Untuk memilih antara Dark Theme atau Light Theme.

5. Language

Menentukan bahasa yang digunakan di platform.

6. Hidden entity types

Mengatur jenis entitas yang ingin ditampilkan atau disembunyikan di *platform*. Hal ini dapat membantu Anda fokus pada informasi yang relevan dan menghindari data yang tidak perlu.

# 3.2 OpenCTI Platform

| DISABLE ENTERPRISE EDITION |
|----------------------------|
| 5.12.23                    |
|                            |
|                            |
|                            |
|                            |
|                            |
|                            |
|                            |
|                            |
|                            |

Gambar 6 Parameters Platform

Di sini, Anda dapat mengaktifkan ENTERPRISE EDITION dan melihat informasi penting mengenai *platform* seperti versi yang digunakan, edisi, mode arsitektur (*Standalone* atau *Cluster*), dan jumlah *node* yang digunakan. Melalui tombol "Remove Filigran logos", administrator memiliki opsi untuk menyembunyikan logo Filigran di halaman *login* dan *sidebar*.

# 3.3 Platform Announcement

Platform Announcement memberi Anda kemudahan untuk mengatur dan menampilkan pengumuman pada *platform*. Pengumuman ini akan terlihat oleh semua pengguna di bagian atas *interface* dan dapat digunakan untuk memberitahu informasi penting seperti jadwal pemeliharaan, pembaruan yang akan datang, atau tips penting. Pengumuman dilengkapi dengan tombol "DISMISSIBLE" yang jika di klik oleh pengguna, maka pesan tersebut akan hilang.

|        |                       |                  |        | TESTING PLAT | FORM             |                                        |      |          | ×    |
|--------|-----------------------|------------------|--------|--------------|------------------|----------------------------------------|------|----------|------|
| 8      | Parameters Security   |                  |        |              |                  | <b>Q</b> Search the platform           | ⊈ [a | <br>0 F. | ¢° © |
| 88     |                       |                  |        |              |                  |                                        |      |          |      |
| Ē      | PLATFORM ANNOUNCEMENT |                  |        |              |                  |                                        |      |          |      |
| Ш<br>Ш | COLOR                 | MESSAGE          | STATUS | DISMISSIBLE  | RECIPIENTS       | Google Analytics (v4)<br>G-30000000000 |      |          |      |
| n      | Sample                | TESTING PLATFORM |        |              | yassine.ouaamou@ |                                        |      |          |      |
| ۵      |                       |                  |        |              |                  |                                        |      |          |      |
| ⇔      |                       |                  |        |              |                  |                                        |      |          |      |

Gambar 7 Parameters Broadcast Message Dismissible

Fitur ini juga dapat dinonaktifkan untuk mendapatkan pengumuman permanen. Perlu diingat bahwa hanya satu pengumuman yang ditampilkan pada satu waktu, dengan prioritas diberikan pada pengumuman yang dapat ditutup (DISMISSIBLE). Jika tidak ada pengumuman yang dapat ditutup maka pengumuman yang paling baru dan tidak ditutup akan ditampilkan.

|        |                      |                  |      | TESTIN          | IG PLATFORM      |                                        |      |     |    |       |
|--------|----------------------|------------------|------|-----------------|------------------|----------------------------------------|------|-----|----|-------|
| 3      | Parameters Security  |                  |      |                 |                  | Q Search the platform                  | \$ C | ••• | 06 | , ¢ © |
| 88     |                      |                  |      |                 |                  |                                        |      |     |    |       |
| Ē      | PLATFORM ANNOUNCEMEN |                  |      |                 |                  |                                        |      |     |    |       |
| Ш<br>В | COLOR                | MESSAGE          | STAT | TUS DISMISSIBLE | RECIPIENTS       | Google Analytics (v4)<br>G-X0000000000 |      |     |    |       |
| n      | Sample               | TESTING PLATFORM |      |                 | yassine.ouaamou@ |                                        |      |     |    |       |
| ۵      |                      |                  |      |                 |                  |                                        |      |     |    |       |

Gambar 8 Parameters Broadcast Message Non-Dismissible

# 3.4 Third-party Analytics

Di sinilah Anda dapat mengonfigurasi penyedia analisis, saat ini Google Analytics v4 yang disarankan untuk melacak penggunaan *platform*.

# 3.5 Theme Customization

Pada bagian ini, administrator dapat menyesuaikan kedua tema pada OpenCTI.

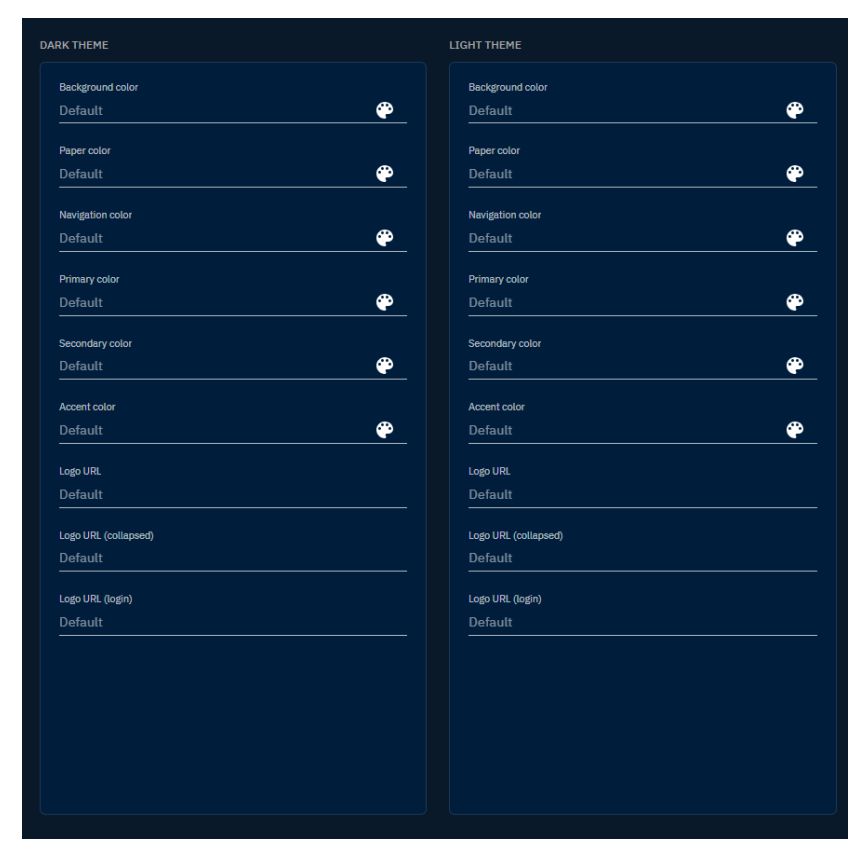

Gambar 9 Parameters Theme Customization

# 3.6 Tools

Fitur Tools memberikan informasi kepada administrator mengenai status dari berbagai *manager* yang digunakan dalam *platform* termasuk versi yang digunakan untuk mesin pencari *database*, *RabbitMQ*, dan *Redis*. Dalam *mode cluster*, jika *manager* terlihat aktif berarti *manager* tersebut aktif di setidaknya satu *node*.

| OLS                             |  |
|---------------------------------|--|
| Rules engine                    |  |
| History manager                 |  |
| Background task manager         |  |
| Expiration scheduler            |  |
| Synchronization manager         |  |
| Retention manager               |  |
| Notification publishing manager |  |
| Notification generation manager |  |
| Ingestion manager               |  |
| Activity manager                |  |
| Playbook manager                |  |
| File index manager              |  |
| Indicator decay manager         |  |
| Search engine                   |  |
| RabbitMQ                        |  |
| Redis                           |  |
|                                 |  |

Gambar 10 Parameter Tools

# 4. Security

Security dalam OpenCTI memudahkan Anda untuk mengelola aspek keamanan *platform* secara menyeluruh. Bagian ini mencakup pengaturan penting yang membantu menjaga integritas, akses, dan isolasi data dalam sistem. Berikut penjelasan lebih lengkap mengenai bagian-bagian dalam *tab* Security:

### 4.1 Policies

Pada jendela konfigurasi kebijakan (Settings > Security > Policies) mencakup pengaturan penting yang mengatur pembagian organisasi, strategi otentikasi, kebijakan kata sandi, pesan *login*, dan tampilan *banner* dalam *platform* OpenCTI. Penting untuk memahami beberapa bagian yang mendukung pengelolaan dan operasional *platform* ini.

Selanjutnya, akan dijelaskan mengenai bagaimana Anda mengatur organisasi utama pada *platform*, strategi otentikasi yang tersedia, kebijakan kata sandi, serta bagaimana menampilkan pesan *login* untuk meningkatkan keamanan dan komunikasi dalam *platform*. Berikut penjelasan masingmasing bagian tersebut:

#### 4.1.1 Platform Main Organization

Fitur ini memungkinkan Anda untuk menetapkan organisasi utama untuk seluruh *platform*. Pengguna yang tergabung dalam organisasi utama memiliki akses tanpa batas ke seluruh data yang disimpan pada *platform*. Sebaliknya, pengguna yang tergabung dalam organisasi lain hanya dapat melihat data secara eksplisit ketika dibagikan kepada pengguna.

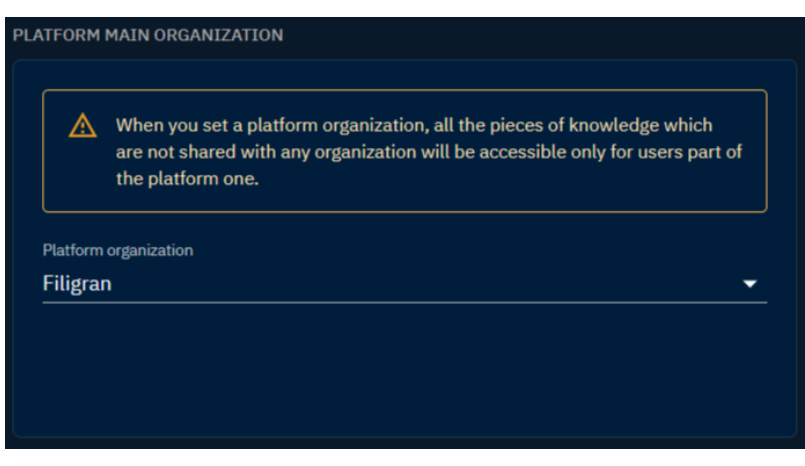

Gambar 11 Platform Main Organization

#### A Numerous repercussions linked to the activation of this feature

Fitur ini berdampak pada seluruh *platform* dan harus dipahami sepenuhnya sebelum digunakan. Sebagai contoh, wajib untuk menetapkan organisasi bagi setiap pengguna karena jika tidak, mereka tidak akan dapat masuk. Disarankan juga untuk memasukkan pengguna konektor ke dalam organisasi utama *platform* untuk menghindari masalah saat mengimpor data.

#### **4.1.2 Authentication Strategies**

Fitur strategi otentikasi memberikan gambaran mengenai metode otentikasi yang telah dikonfigurasi. Selain itu, terdapat tombol "Enforce twofactor authentication" yang memungkinkan administrator untuk mewajibkan aktivasi 2FA bagi pengguna sehingga dapat meningkatkan keamanan akun secara keseluruhan.

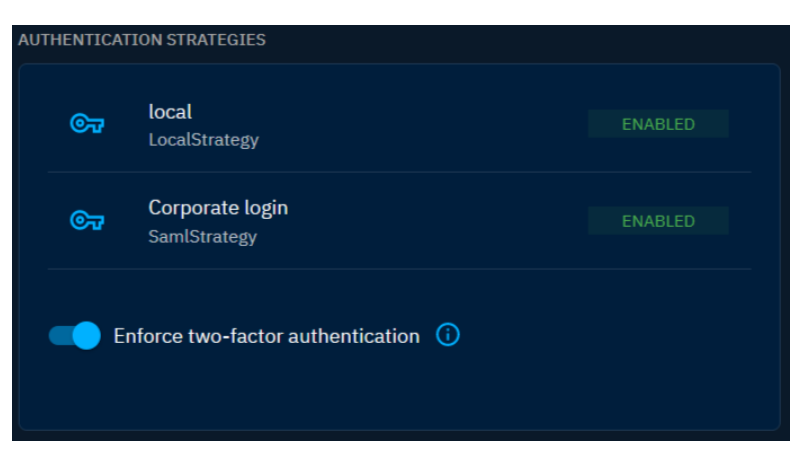

Gambar 12 Authentication Strategies

### 4.1.3 Local Password Policies

Bagian ini mencakup serangkaian parameter yang mendefinisikan kebijakan kata sandi lokal. Administrator dapat menentukan persyaratan seperti jumlah karakter minimum atau maksimum, penggunaan simbol, angka, dan lainnya untuk memastikan keamanan kata sandi yang kuat di seluruh *platform*. Beberapa parameter yang tersedia meliputi:

| Parameter                           | Deskripsi                        |
|-------------------------------------|----------------------------------|
| Number of chars must be greater     | Tentukan panjang minimum yang    |
| than or equals to                   | diperlukan untuk kata sandi      |
| Number of chars must be lower or    | Tentukan batas maksimum untuk    |
| equals to (0 equals no maximum)     | panjang kata sandi               |
| Number of symbols must be greater   | Tentukan jumlah minimum simbol   |
| or equals to                        | yang diperlukan dalam kata sandi |
| Number of digits must be greater or | Tentukan jumlah minimum karakter |
| equals to                           | numerik dalam kata sandi         |
| Number of words (split on hyphen,   | Tentukan jumlah kata minimum     |
| space) must be greater or equals to | dalam kata sandi                 |
| Number of lowercase chars must be   | Tentukan jumlah minimum karakter |
| greater or equals to                | huruf kecil                      |
| Number of uppercase chars must be   | Tentukan jumlah minimum karakter |
| greater or equals to                | huruf besar                      |

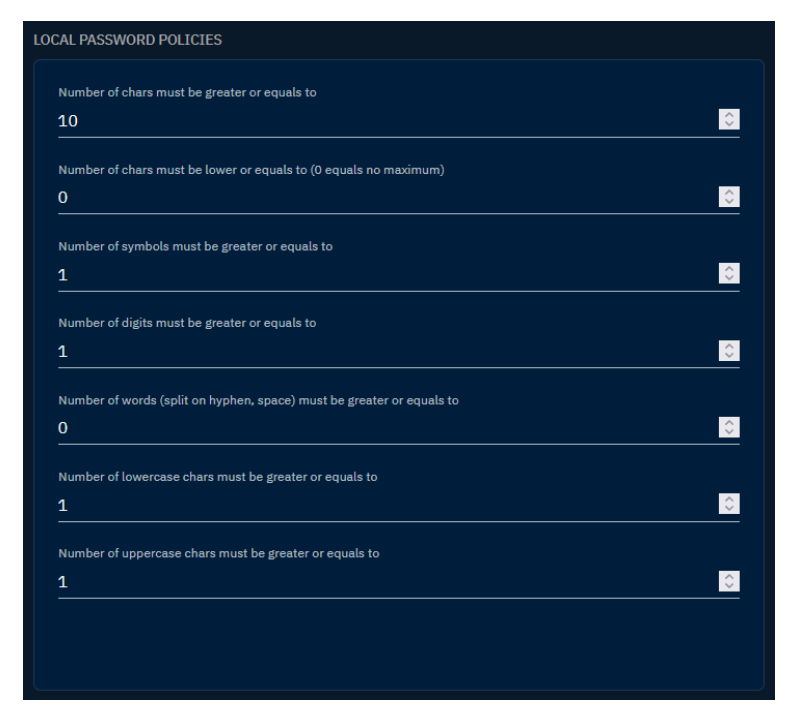

Gambar 13 Local Password Policies

#### 4.1.4 Login Message

LOGIN MESSAGES memungkinkan Anda untuk mengatur pesan pada halaman *login* untuk menyesuaikan dan menyoroti kebijakan keamanan *platform* Anda. Terdapat tiga jenis pesan yang dapat dikustomisasi yaitu:

• Platform login message

Terletak di atas *form login* untuk menyampaikan informasi atau pengumuman penting.

• Platform consent message

Pesan persetujuan yang menutupi sementara *form login* dan akan hilang ketika pengguna mencentang kotak persetujuan untuk memastikan persetujuan pengguna yang diberi informasi.

• Platform consent confirm text

Pesan yang mengikuti kotak persetujuan dan memberikan kejelasan mengenai proses konfirmasi persetujuan.

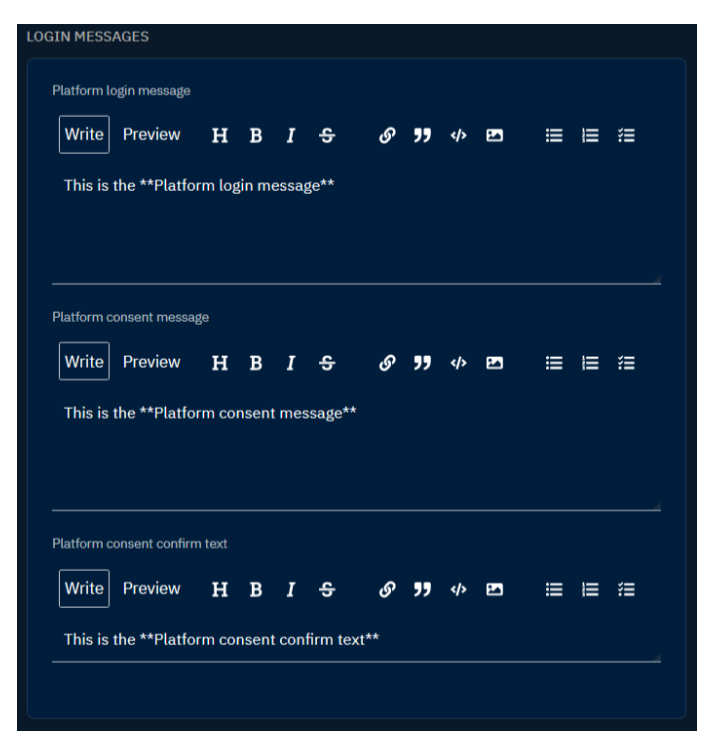

Gambar 14 Login Message Configuration

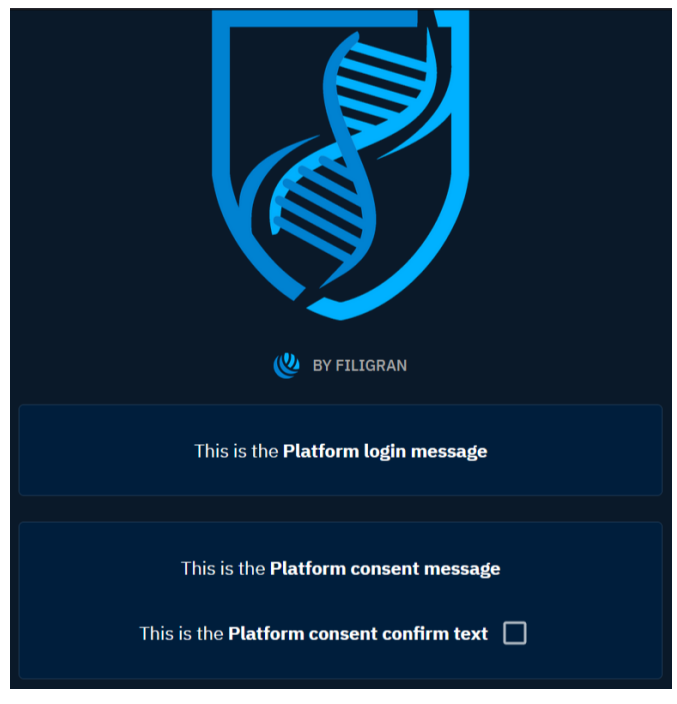

Gambar 15 Login Message Configuration

### Platform Banner Configuration

Pada Platform Banner Configuration memungkinkan administrator untuk menampilkan pesan pada *banner* di bagian atas dan bawah tampilan *platform*. Fitur ini dapat dikustomisasi untuk komunikasi secara visual dan branding yang lebih baik pada *platform* OpenCTI. Banner dapat digunakan untuk menambahkan *disclaimer* atau tujuan sistem. Pada konfigurasi ini terdapat dua parameter yaitu:

- Platform banner level: Opsi yang menentukan warna latar belakang banner (hijau, merah, atau kuning).
- Platform banner text: Bidang yang merujuk pada pesan yang akan ditampilkan di dalam banner.

|            |               |     | 61 6111                                                | platio | 1111131 |                                                                     |    |                     |
|------------|---------------|-----|--------------------------------------------------------|--------|---------|---------------------------------------------------------------------|----|---------------------|
| ×(         | Open(         | CTI | Q Search the platform                                  | ŝ      | ſa      |                                                                     |    | ¢ ∅ <b>Ш</b> ©      |
| 88 F       | lome          |     | 0                                                      |        |         | = = 2                                                               | C  | Roles               |
|            |               |     | Number of lowercase chars must be greater or equals to |        |         |                                                                     | .0 | Groups              |
| Ê A        | nalyses       |     | 0                                                      |        |         |                                                                     | •  | lleare              |
| c کے       | ases          |     | Number of uppercase chars must be greater or equals to |        |         |                                                                     |    |                     |
| 88 E       | vents         |     | 0                                                      |        |         |                                                                     |    | I Organizations     |
| A C        | bservations   |     |                                                        |        |         | Platform consent confirm text                                       |    | Sessions            |
|            |               |     |                                                        |        |         | Write Preview H B I 🗢 🔗 🂔 🕫 🖻                                       | ۲  | ) Policies          |
|            | nreats        | ž   |                                                        |        |         |                                                                     | 0  | Marking definitions |
| × A        | rsenal        | ~   |                                                        |        |         |                                                                     |    |                     |
| <b>☆</b> ⊺ | echniques     | ~   |                                                        |        |         |                                                                     |    |                     |
|            | ntities       | ~   |                                                        |        |         |                                                                     |    |                     |
| ₽L         | ocations      |     | NI ATEODM RANNED CONSTCUENTION                         |        |         |                                                                     |    |                     |
| . I        | lashboards    |     | PAIFORM DANNER CONFIGURATION                           |        |         | ANIMUM MARKING DEPINITION ALLOWED TO BE SHARED FOR PUBLIC DASHBOARD |    |                     |
| Ø          | nvestigations |     | Platform banner level                                  |        |         |                                                                     |    |                     |
|            | -<br>lata     | ~   | YELLOW                                                 | -      |         | TLP:GREEN -                                                         |    |                     |
|            |               |     | Platform banner text                                   |        |         | classification                                                      |    |                     |
| 錄 S        | ettings       |     | This is platform is a TEST platform                    |        |         | Not shareable -                                                     |    |                     |
| Parar      | neters        |     |                                                        |        |         | statement                                                           |    |                     |
| Secu       | rity          |     |                                                        |        |         | Copyright 2017, The MITRE Corporation                               |    |                     |
| Custo      | mization      |     |                                                        |        |         | TS                                                                  |    |                     |
| Taxor      | nomies        |     |                                                        |        |         | 15:red •                                                            |    |                     |
| Activi     | ity           |     |                                                        |        |         |                                                                     |    |                     |
| File in    | ndexing       |     |                                                        |        |         |                                                                     |    |                     |
|            |               |     |                                                        |        |         |                                                                     |    |                     |

Gambar 16 Platform Banner

### 4.2 Users and RBAC

Dalam OpenCTI, sistem RBAC (Role-Based Access Control) berfungsi untuk mengelola pengguna dan hak akses pengguna. Anda dapat membuat berbagai peran dengan izin yang berbeda-beda seperti admin, pengguna biasa, atau pengamat. Setiap peran dapat memiliki akses yang terbatas untuk fitur atau data tertentu pada *platform* sehingga hanya pengguna yang memiliki hak akses yang dapat mengakses informasi sensitif.

Sistem RBAC tidak hanya mengatur apa yang dapat dan tidak dapat dilakukan pengguna pada *platform*, tetapi juga mengelola pemisahan data.

Selain itu, fitur pada *platform* seperti *default home dashboards*, *default triggers* dan *digests*, serta menu atau entitas yang tersembunyi secara *default* dapat didefinisikan berdasarkan grup dan organisasi.

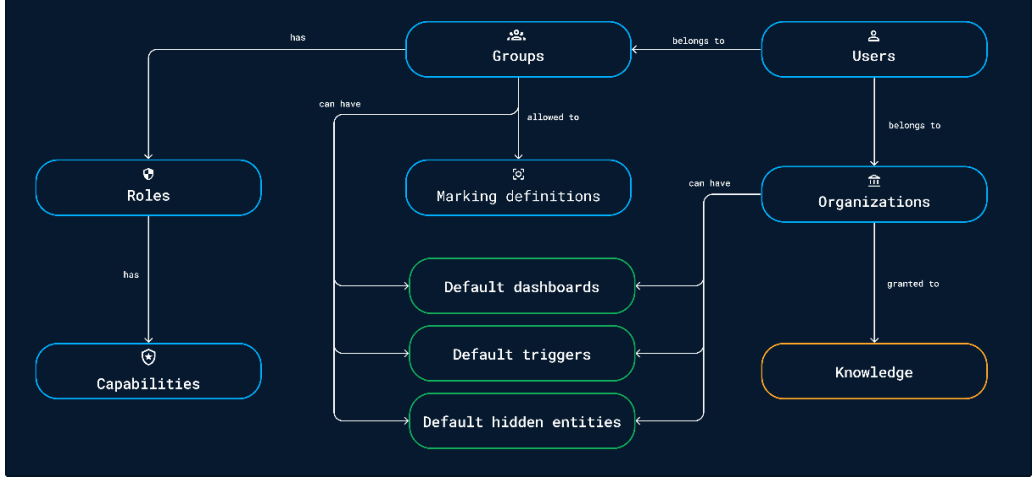

### 4.2.1 High Level Design

Gambar 17 High Level Design

### 4.2.2 Roles

Roles digunakan pada *platform* untuk memberikan hak atau kapabilitas tertentu kepada grup tertentu untuk menentukan apa yang dapat atau tidak dapat dilakukan oleh pengguna dalam grup tersebut.

#### List of capabilities

| Capability              | Description                                           |
|-------------------------|-------------------------------------------------------|
| Bypass all capabilities | Pengguna dapat mengabaikan dan melewati               |
|                         | seluruh batasan termasuk aturan pemisahan             |
|                         | data serta kebijakan dan keamanan.                    |
| Access knowledge        | Pengguna dapat melihat dan mempelajari                |
|                         | informasi yang tersedia pada <i>platform</i> , tetapi |
|                         | tidak dapat mengubah atau menambahkan                 |
|                         | informasi tersebut.                                   |
| Access to collaborative | Sistem memiliki peran aktif dalam membuat             |
| creation                | dan memperbaiki terkait suatu entitas dan             |
|                         | relasi antar entitas.                                 |

| Create / Update           | Pengguna dapat menambahkan,                 |
|---------------------------|---------------------------------------------|
| knowledge                 | memperbarui, dan mengatur hubungan antar    |
|                           | entitas.                                    |
| Restrict organization     | Pengguna dapat berbagi informasi antara     |
| access                    | organisasi dengan tetap memperhatikan       |
|                           | akses apakah pihak yang diizinkan hanya     |
|                           | dapat melihat atau juga dapat menggunakan   |
|                           | data tersebut.                              |
| Delete knowledge          | Pengguna dapat menghapus data tertentu      |
|                           | serta keterkaitannya dengan data lain jika  |
|                           | sudah tidak lagi diperlukan.                |
| Manage authorized         | Hanya pengguna, kelompok, atau organisasi   |
| members                   | tertentu yang telah mendapatkan izin untuk  |
|                           | dapat melihat, menggunakan informasi,       |
|                           | mengakses dokumen, dan sistem tersebut.     |
| Bypass enforced reference | Jika terdapat aturan yang mengharuskan      |
|                           | referensi eksternal untuk dipatuhi dalam    |
|                           | suatu entitas, maka pengguna dapat          |
|                           | mengabaikan atau melewati aturan tersebut.  |
| Bypass mandatory fields   | Pengguna dapat menyesuaikan kolom yang      |
|                           | akan diisi dalam penyesuaian dengan entitas |
|                           | meskipun kolom-kolom tersebut ditandai      |
|                           | sebagai wajib diisi.                        |
| Upload knowledge files    | Pengguna dapat mengunggah file atau         |
|                           | dokumen di bagian Data dan Content pada     |
|                           | entitas sehingga informasi tambahan dapat   |
|                           | diakses dan digunakan sesuai dengan         |
|                           | kebutuhan.                                  |

| Import knowledge   | Setelah pengguna mengunggah file, sistem       |
|--------------------|------------------------------------------------|
|                    | secara otomatis akan memproses data yang       |
|                    | terdapat dalam file untuk digunakan lebih      |
|                    | lanjut.                                        |
| Download knowledge | Hasil export data dapat disimpan pada          |
| export             | perangkat pengguna agar dapat digunakan        |
|                    | atau dianalisis lebih lanjut.                  |
| Generate knowledge | Data atau informasi yang telah dikumpulkan     |
| export             | atau dipelajari oleh entitas tersebut dapat di |
|                    | unduh dalam bentuk yang dapat digunakan        |
|                    | untuk keperluan lain.                          |
| Ask for knowledge  | Pengguna dapat meminta informasi yang          |
| enrichment         | dapat meningkatkan pemahaman pengguna          |
|                    | mengenai objek atau topik yang sedang          |
|                    | dibahas.                                       |
| Access dashboards  | Pengguna dapat mengakses dashboard             |
|                    | custom yang ada untuk membantu dalam           |
|                    | analisis atau pengambilan keputusan.           |
| Create / Update    | Pengguna dapat merancang atau                  |
| dashboards         | mengupdate <i>dashboard</i> baru sesuai        |
|                    | kebutuhan agar tetap relevan dan informatif.   |
| Delete dashboards  | Pengguna dapat menghapus dashboard             |
|                    | <i>custom</i> yang ada ketika sudah tidak      |
|                    | dibutuhkan.                                    |
| Manage public      | Pengelola dashboard memiliki tanggung          |
| dashboards         | jawab untuk mengatur, memperbarui, dan         |
|                    | memastikan bahwa informasi yang                |
|                    | ditampilkan pada dashboard dapat diakses       |
|                    | oleh publik.                                   |

| Access investigations       | Pengguna dapat melihat informasi mengenai        |
|-----------------------------|--------------------------------------------------|
|                             | investigasi yang telah dilakukan sebelumnya.     |
| Create / Update             | Pengguna dapat menambah atau melakukan           |
| investigations              | pembaruan investigasi ke dalam sistem.           |
| Delete investigations       | Pengguna dapat menghapus investigasi dari        |
|                             | sistem jika tidak lagi diperlukan.               |
| Access connectors           | Pengguna dapat membaca informasi                 |
|                             | mengenai berbagai jenis konektor yang            |
|                             | tersedia pada bagian Data > Connectors.          |
| Manage connector state      | Pengguna dapat mengatur ulang status             |
|                             | konektor untuk dapat memulai kembali             |
|                             | proses pengambilan data.                         |
| Connectors API usage:       | Hak akses khusus untuk melakukan berbagai        |
| register, ping, export push | tindakan pada Connectors API seperti izin        |
|                             | untuk melakukan <i>Register, Ping, Push,</i> dan |
|                             | Export files.                                    |
| Access data sharing         | Pengguna dapat mengakses dan                     |
|                             | menggunakan data dari berbagai sumber            |
|                             | seperti dari TAXII, CSV, dan data langsung.      |
| Manage data sharing         | Dapat membagikan data melalui berbagai           |
|                             | cara seperti dari TAXII collections, CSV feeds,  |
|                             | data langsung, dan dashboard custom agar         |
|                             | dapat diakses oleh orang lain.                   |
| Access ingestion            | Pengguna dapat melihat berbagai sumber           |
|                             | data tanpa mengubahnya dari OCTI streams,        |
|                             | TAXII feeds, RSS feeds, dan CSV feeds.           |
| Manage ingestion            | Dapat membuat, memperbarui, atau                 |
|                             | menghapus aliran data dari berbagai sumber       |

|                       | seperti OCTI streams, TAXII feeds, RSS feeds,    |
|-----------------------|--------------------------------------------------|
|                       | dan CSV feeds.                                   |
| Manage CSV mappers    | Pengguna memiliki kemampuan untuk                |
|                       | memperbarui dan menghapus peta( <i>mappers</i> ) |
|                       | CSV.                                             |
| Access to admin       | Pengguna hanya dapat melihat informasi di        |
| functionalities       | dalam pengaturan tanpa dapat mengubah            |
|                       | atau mengelola fungsionalitas lain.              |
| Access administration | Pengguna dapat mengakses dan mengelola           |
| parameters            | berbagai pengaturan utama pada platform          |
|                       | dengan mengakses bagian Settings >               |
|                       | Parameters.                                      |
| Manage credentials    | Dapat memastikan pengaturan akses yang           |
|                       | tepat dan aman bagi setiap pengguna sesuai       |
|                       | dengan perannya dalam sebuah sistem.             |
| Manage marking        | Pengguna dapat memperbarui dan                   |
| definitions           | menghapus informasi pada Marking                 |
|                       | Definition yang ada sebelumnya.                  |
| Manage customization  | Pengguna dapat menyesuaikan bagaimana            |
|                       | sistem menangani dan menyimpan data              |
|                       | entitas, aturan operasional, bagaimana           |
|                       | pemberitahuan dipertahankan, serta kapan         |
|                       | data akan mulai menurun atau dihapus dari        |
|                       | sistem.                                          |
| Manage taxonomies     | Terdapat fitur untuk mengelola taksonomi         |
|                       | yang mencakup pengelolaan label,                 |
|                       | pengelolaan tahapan dalam kill chain,            |
|                       | pengelolaan vocabularies, pengelolaan status     |
|                       | templates, dan pengelolaan cases templates.      |

| Access to security activity | Melalui fitur ini pengguna dapat memantau     |
|-----------------------------|-----------------------------------------------|
|                             | dan meninjau aktivitas yang terjadi untuk     |
|                             | memastikan keamanan dan integritas sistem.    |
| Access to file indexing     | Pengguna dapat mengatur dan menyusun          |
|                             | informasi mengenai file-file agar lebih mudah |
|                             | ditemukan dan diakses dengan cepat.           |
| Access to support           | Pengguna dapat mengunduh file atau            |
|                             | dokumen yang diperlukan untuk                 |
|                             | mendapatkan bantuan atau dukungan teknis      |
|                             | yang dapat digunakan lebih lanjut.            |

#### Manage roles

Anda dapat mengelola roles di Settings > Security > Roles.

Untuk membuat *role*, klik pada tombol tambah (+), lalu setelah itu isi *form* untuk Create a role. setelah *form* terisi klik pada tombol "CREATE" :

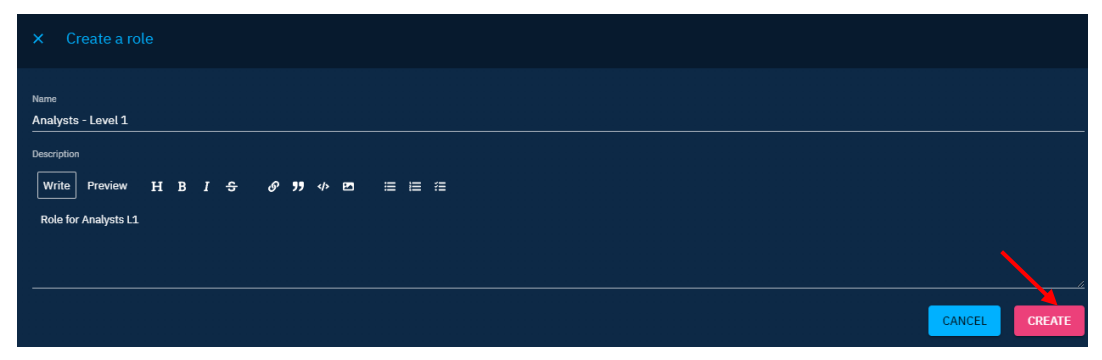

Gambar 18 Create a Role

Kemudian Anda akan dapat menentukan kemampuan role tersebut:

| × Update a role                                                  | S |
|------------------------------------------------------------------|---|
| OVERVIEW CAPABILITIES                                            |   |
| Capabilities                                                     |   |
| Bypass all capabilities                                          |   |
| Access knowledge                                                 |   |
| Access to collaborative creation                                 |   |
| Create / Update knowledge                                        |   |
| Restrict organization access                                     |   |
| O Delete knowledge                                               |   |
| Upload knowledge files                                           |   |
| Import knowledge                                                 |   |
| Ownload knowledge export                                         |   |
| Generate knowledge export                                        |   |
| Ask for knowledge enrichment                                     |   |
| Access exploration                                               |   |
| Create / Update exploration                                      |   |
| Delete exploration                                               |   |
| Access connectors                                                |   |
| O Manage connector state                                         |   |
| Access Taxii feed                                                |   |
| Manage Taxii collections                                         |   |
| Access administration                                            |   |
| 😥 Manage credentials                                             |   |
| O Manage marking definitions                                     |   |
| Manage labels & Attributes                                       |   |
| Connectors API usage: register, ping, export push                |   |
| Connect and consume the platform streams (/stream, /stream/live) |   |
| Bypass mandatory references if any                               |   |

Gambar 19 Update a Role

### 4.2.3 Users

Anda dapat mengelola pengguna di bagian Settings > Security > Users. Jika Anda menggunakan *Single-Sign-On* (SSO) maka pengguna dalam *platform* OpenCTI akan dibuat secara otomatis pada saat *login*.

Untuk membuat pengguna, cukup klik tombol tambah (+), lalu setelah itu isi *form* untuk Create a user. Setelah *form* terisi klik pada tombol "CREATE":

| × Create a user                                                                    |
|------------------------------------------------------------------------------------|
| Unless specific groups are selected, user will be created with default groups.     |
| Name                                                                               |
| Email address                                                                      |
| Firstname                                                                          |
| Lastname                                                                           |
| Description<br>Write Preview H B <i>I</i> -5- <i>6</i> -29-4+ 123 ≔ ≔ ≔            |
|                                                                                    |
| A                                                                                  |
| Password                                                                           |
| Confirmation                                                                       |
| Organizations                                                                      |
| Croups                                                                             |
| Active -                                                                           |
| Account Expire Date                                                                |
| Enable user Max Confidence Level     The user's Max Confidence Level overrides Max |
| Max Confidence Level Confidence Level inherited from user's groups                 |
| CANCEL CREATE                                                                      |

Gambar 20 Create a User

#### Manage a user

Saat mengakses informasi pengguna, Anda dapat melakukan hal-hal berikut:

- Memvisualisasikan informasi termasuk token pengguna.
- Memodifikasi dan mengatur ulang 2FA jika diperlukan.
- Mengelola sesi yang aktif untuk pengguna tersebut.
- Mengelola Trigger dan Digest.
- Melihat catatan aktivitas dan operasi yang dilakukan oleh pengguna.
- Mengelola tingkat kepercayaan maksimum.

| ninc                      | :        |                                       |                                | Croups                |
|---------------------------|----------|---------------------------------------|--------------------------------|-----------------------|
|                           |          |                                       |                                | ළ Users               |
| OVERVIEW ANALYTICS        |          |                                       |                                |                       |
| BASIC INFORMATION         |          |                                       |                                | Sessions              |
| Email address             |          |                                       |                                | Dolicies              |
| nino.rowlands@filigran.io | Disabled | Administrator                         | Administrators                 | O Marking definitions |
| Token                     |          | Organizations<br>-                    | Sessions                       |                       |
|                           |          |                                       | 2024, minutes<br>9:51:09<br>AM |                       |
| Account status Active     |          | Hidden entity types<br>TASKS FEEDBACK | Max Confidence Level           |                       |

Gambar 21 User Overview

Dari tampilan ini, Anda dapat mengedit informasi pengguna dengan menekan tombol "Update", yang akan membuka panel dengan beberapa *tab* sebagai berikut:

- Tab OVERVIEW: Mengubah informasi dasar seperti nama atau bahasa.
- Tab PASSWORD: Mengganti kata sandi pengguna.
- Tab GROUPS: Memilih grup-grup yang dimiliki pengguna.
- Tab ORGANIZATION ADMIN: Melihat administrasi organisasi.
- *Tab* CONFIDENCES: Mengatur level kepercayaan maksimum pengguna dan *override* per jenis entitas.

| × Update a user                                          | S |
|----------------------------------------------------------|---|
| OVERVIEW PASSWORD GROUPS ORGANIZATIONS ADMIN CONFIDENCES |   |
| Name                                                     |   |
| Email address                                            |   |
|                                                          |   |
| Firstname                                                |   |
| Lastname                                                 |   |
| Description                                              |   |
|                                                          |   |
|                                                          |   |
|                                                          |   |
| Organizations                                            |   |
| Tokan                                                    |   |
| Account Status                                           |   |
| Active                                                   |   |
| Account Expire Date                                      |   |
| > Advanced options                                       |   |
|                                                          |   |

Gambar 22 Update a User

#### A mandatory max confidence level

Pengguna tanpa tingkat kepercayaan maksimum tidak akan dapat membuat, menghapus, atau memperbarui data di *platform* ini. Pastikan bahwa pengguna Anda selalu tergabung dalam grup yang memiliki tingkat kepercayaan yang ditentukan atau memiliki penggantian tingkat kepercayaan grup tersebut.

### 4.2.4 Groups

Groups merupakan cara utama untuk mengelola izin, pemisahan data, dan penyesuaian *platform* bagi pengguna yang termasuk dalam grup tersebut. Anda dapat mengelola beberapa grup melalui menu Settings > Security > Groups. Berikut penjelasan mengenai parameter yang tersedia dalam grup:

| Parameters         | Description                                              |
|--------------------|----------------------------------------------------------|
| Auto new markings  | Jika terdapat definisi penandaan (marking                |
|                    | definition) yang baru dibuat, maka grup ini akan         |
|                    | langsung mendapatkan akses untuk                         |
|                    | menggunakannya tanpa perlu proses pengaturan             |
|                    | tambahan.                                                |
| Default membership | Jika terdapat pengguna baru (baik secara manual          |
|                    | atau <i>Single Sign-On</i> ), maka akan langsung menjadi |
|                    | bagian dari grup tanpa perlu langkah tambahan.           |
| Roles              | Peran disini menentukan apa saja yang dapat              |
|                    | dilakukan oleh pengguna berdasarkan izin atau            |
|                    | kemampuan yang diberikan kepada mereka.                  |
| Default dashboard  | Pengguna yang menjadi bagian dari grup dapat             |
|                    | mengubah tampilan <i>dashboard</i> sesuai dengan         |
|                    | kebutuhan pengguna.                                      |

| Default markings     | Jika pada "Settings > Customization > Entity types"                                                                                                    |
|----------------------|----------------------------------------------------------------------------------------------------|
|                      | penandaan <i>default</i> diaktifkan, maka penandaan                                                                                                    |
|                      | dasar dari grup tersebut akan otomatis digunakan                                                                                                    |
|                      | sehingga setiap entitas dalam grup akan diberi                                                                                                    |
|                      | tanda sesuai dengan aturan yang telah ditetapkan.                                                                                                    |
| Allowed markings     | Grup diizinkan untuk melihat atau menggunakan                                                                                                    |
|                      | tanda atau label tertentu yang telah dibuat untuk                                                                                                    |
|                      | menandai atau mengidentifikasi data atau                                                                                                    |
|                      | informasi dengan cara yang telah diatur                                                                                                    |
|                      | sebelumnya.                                                                                                    |
| Max shareable        | Sebuah grup memiliki hak khusus sehingga dapat                                                                                                    |
| markings             | membagikan aturan atau format penandaan yang                                                                                                    |
|                      | telah didefinisikan sebelumnya kepada pihak lain.                                                                                                    |
| Triggers and digests | Pengguna yang berada dalam grup akan menerima                                                                                                    |
|                      |                                                                                                    |
|                      | pemberitahuan atau ringkasan informasi secara                                                                                                    |
|                      | pemberitahuan atau ringkasan informasi secara<br>otomatis sesuai dengan pengaturan yang telah                                                                                                    |
|                      | pemberitahuan atau ringkasan informasi secara<br>otomatis sesuai dengan pengaturan yang telah<br>ditetapkan.                                                                                                    |
| Max confidence level | pemberitahuan atau ringkasan informasi secara<br>otomatis sesuai dengan pengaturan yang telah<br>ditetapkan.<br>Menentukan batas tertinggi tingkat kepercayaan                                                                                                    |
| Max confidence level | pemberitahuan atau ringkasan informasi secara<br>otomatis sesuai dengan pengaturan yang telah<br>ditetapkan.<br>Menentukan batas tertinggi tingkat kepercayaan<br>dalam sebuah grup. Batas ini memengaruhi                                                                                           |
| Max confidence level | pemberitahuan atau ringkasan informasi secara<br>otomatis sesuai dengan pengaturan yang telah<br>ditetapkan.<br>Menentukan batas tertinggi tingkat kepercayaan<br>dalam sebuah grup. Batas ini memengaruhi<br>kemampuan anggota grup untuk memperbarui                                               |
| Max confidence level | pemberitahuan atau ringkasan informasi secara<br>otomatis sesuai dengan pengaturan yang telah<br>ditetapkan.<br>Menentukan batas tertinggi tingkat kepercayaan<br>dalam sebuah grup. Batas ini memengaruhi<br>kemampuan anggota grup untuk memperbarui<br>entitas dan menetapkan tingkat kepercayaan |

| Default :                                            |                             |                   | Roles               |
|------------------------------------------------------|-----------------------------|-------------------|---------------------|
| PACIE INFORMATION                                    | DEDMICCIONC                 |                   | 🙁 Groups            |
| DEDIC INFORMATION                                    |                             |                   | 😫 Users             |
| Description<br>Default group associated to all users | Roles                       | Default dashboard | ff Organizations    |
|                                                      | 🐤 Default                   |                   | Sessions            |
| TASKS FEEDBACK                                       | Default markinge            | Allowed markings  | Policies            |
|                                                      | -                           |                   | Marking definitions |
| Auto new markings Default membership                 | Max Confidence Level<br>100 |                   |                     |
|                                                      | 100                         |                   |                     |

Gambar 23 Group Overview

Max confidence level when a user has multiple groups

Seorang pengguna yang tergabung dalam beberapa grup akan memiliki tingkat kepercayaan tertinggi dari seluruh grupnya. Misalnya, jika seorang pengguna adalah anggota group A (dengan tingkat kepercayaan maksimum = 100) dan group B (dengan tingkat kepercayaan maksimum = 50), maka tingkat kepercayaan maksimum pengguna tersebut akan menjadi 100.

#### Manage a group

Saat mengelola sebuah grup, Anda dapat menentukan anggota grup serta mengatur semua konfigurasi diatas. Hal ini berarti bahwa Anda dapat memilih siapa saja yang akan menjadi anggota grup dan menyesuaikan pengaturan seperti peran, izin, dan parameter lainnya untuk grup tersebut.

| × Update a g                        | roup                |                   |               |             | S        |
|-------------------------------------|---------------------|-------------------|---------------|-------------|----------|
| OVERVIEW                            | ROLES               | MARKINGS          | MEMBERS       | CONFIDENCES |          |
| <sub>Name</sub><br>Access admin onl | y                   |                   |               |             |          |
| Description<br>Write Preview        | нв                  | I & Ø             | <b>99</b> 🚸 🖻 | ≡⊨≈         |          |
|                                     |                     |                   |               |             |          |
|                                     |                     |                   |               |             |          |
| Granted by                          | u<br>y default at u | user creation     |               |             | <b>•</b> |
| Automatic                           | ally authoriz       | e this group to n | ew marking de | inition     |          |
| Hidden entity type                  | es                  |                   |               |             | •        |
|                                     |                     |                   |               |             |          |
|                                     |                     |                   |               |             |          |

Gambar 24 Update a Group

#### 4.2.5 Organizations

Pengguna dapat menjadi bagian dari organisasi, yang merupakan lapisan tambahan dari pemisahan dan penyesuaian data.

# 4.3 Protect Sensitive Configuration

Beberapa tindakan administratif dan perubahan konfigurasi melalui antarmuka pengguna dapat menyebabkan hilangnya data saat proses pemasukan data, berkurangnya aksesibilitas data bagi pengguna, terganggunya otomatisasi yang sudah dirancang, hingga penurunan kinerja sistem. Untuk mencegah tindakan yang tidak terkontrol dan mempermudah tugas administrator, modifikasi konfigurasi dapat dibatasi hanya untuk pengguna yang memiliki hak tertentu.

### 4.3.1 Konsep

Elemen yang dilindungi mudah dikenali karena dibatasi oleh blok dengan garis tepi berwarna merah dan dilengkapi dengan label "DANGER ZONE".

| (i) When y<br>Therefo<br>to user | rou set a platform organization you enable the organization sharing and s<br>ore all pieces of knowledge which are not explicitly shared with any orga<br>(s) not member of the platform organization. | egregation feature.<br>nization won't be accessible |
|----------------------------------|----------------------------------------------------------------------------------------------------|-----------------------------------------------------|
| latform organizati               | on                                                                                                    |                                                     |
| lugran                           |                                                                                                    | X `                                                 |
|                                  |                                                                                                    |                                                     |
|                                  |                                                                                                    |                                                     |
|                                  | Settings / Security / Roles                                                                                                    |                                                     |

Ketika sebuah konfigurasi bersifat sensitif, konfigurasi tersebut tetap terlihat oleh pengguna yang memiliki hak akses, namun seluruh tindakan yang mungkin dapat dilakukan akan dinonaktifkan.

Administrator DANGER ZONE

0

Konfigurasi sensitif yang teridentifikasi meliputi:

- Modifikasi peran dan grup tertentu
- Aktivasi/deaktivasi aturan inferensi
- Modifikasi organisasi utama pada platform
- Modifikasi definisi penandaan tertentu
- Penonaktifan *enterprise edition*
- Penghentian atau penyetelan ulang pengindeksan file

### 4.3.2 Konfigurasi

Konfigurasi dilakukan melalui file konfigurasi aplikasi. Secara default (dalam default.json), fitur platform\_protected\_sensitive\_config diaktifkan.

Fitur ini dapat diaktifkan pada area tertentu di platform seperti yang telah disebutkan sebelumnya. Selain itu, pengguna juga dapat menentukan peran (Roles), grup (Groups), atau definisi penandaan (Marking definitions) mana yang akan dilindungi.

Secara default grup, peran, dan penandaan bawaan berikut dilindungi:

# 4.4 Data Segregation

Data Segregation merupakan sebuah konsep penting dalam manajemen data pada *platform* OpenCTI. Data Segregation bertujuan untuk memastikan bahwa data yang disimpan dan dikelola pada *platform* dipisahkan dengan jelas berdasarkan kriteria tertentu seperti hak akses, kepemilikan, atau tujuan penggunaan.

Dengan menerapkan *Data Segregation*, *platform* dapat memastikan bahwa informasi sensitif hanya dapat diakses oleh pengguna yang memiliki hak akses sehingga dapat mengurangi risiko kebocoran data dan memudahkan pengelolaan data secara keseluruhan.

### 4.4.1 Marking Restriction

Marking definitions sangat penting dalam konteks pemisahan data untuk memastikan bahwa data dikategorikan dan dilindungi dengan tepat berdasarkan tingkat sensitivitas atau klasifikasinya. Marking definitions menetapkan kerangka kerja standar untuk mengklasifikasikan data. Objek *Marking Definition* berbeda dari objek STIX lainnya dalam standar STIX 2.1 karena objek-objek ini tidak dapat diubah versinya. Pembatasan ini diberlakukan untuk mencegah kemungkinan perubahan tidak langsung pada penandaan yang terkait dengan objek STIX Objek Marking Definition.

Beberapa penandaan (*marking*) dapat ditambahkan ke objek yang sama. Kategori tertentu dari *marking definitions* dapat memberlakukan aturan yang menentukan penandaan mana yang memiliki prioritas lebih tinggi dibandingkan yang lain, atau bagaimana penandaan tertentu dapat ditambahkan untuk melengkapi yang sudah ada.

Pada OpenCTI, data dipisahkan berdasarkan penandaan informasi (*knowledge marking*). Diagram yang disediakan di bawah ini mengilustrasikan bagaimana cara OpenCTI membangun koneksi antar informasi untuk mengizinkan akses data bagi pengguna:

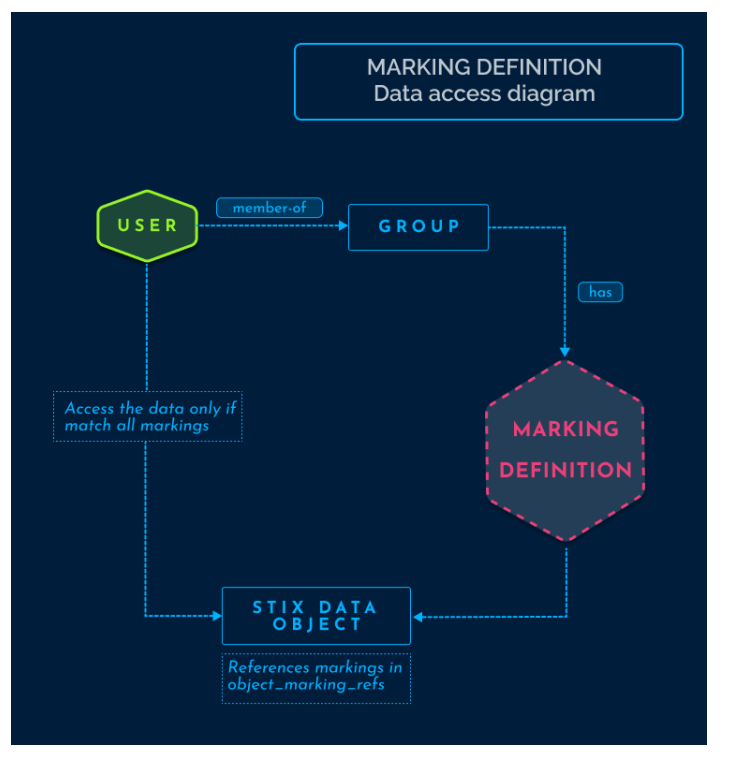

Gambar 25 Data Access Diagram

#### Manage markings

1. Create new markings

Untuk membuat penandaan (*marking*), Anda harus memiliki akses untuk mengelola definisi penandaan (*Manage marking definitions*).

Setelah Anda memiliki akses ke pengaturan, masuk pada menu " Settings > Security > Marking Definitions" untuk membuat penandaan baru. Sebuah penandaan memiliki atribut-atribut berikut:

- Type: Menentukan kelompok tempat penandaan tersebut berada.
- Definition: Nama yang diberikan untuk penandaan tersebut.
- Color: Warna yang terkait dengan penandaan tersebut.
- Order: Menentukan urutan hierarkis di antara penandaan dengan tipe yang sama.

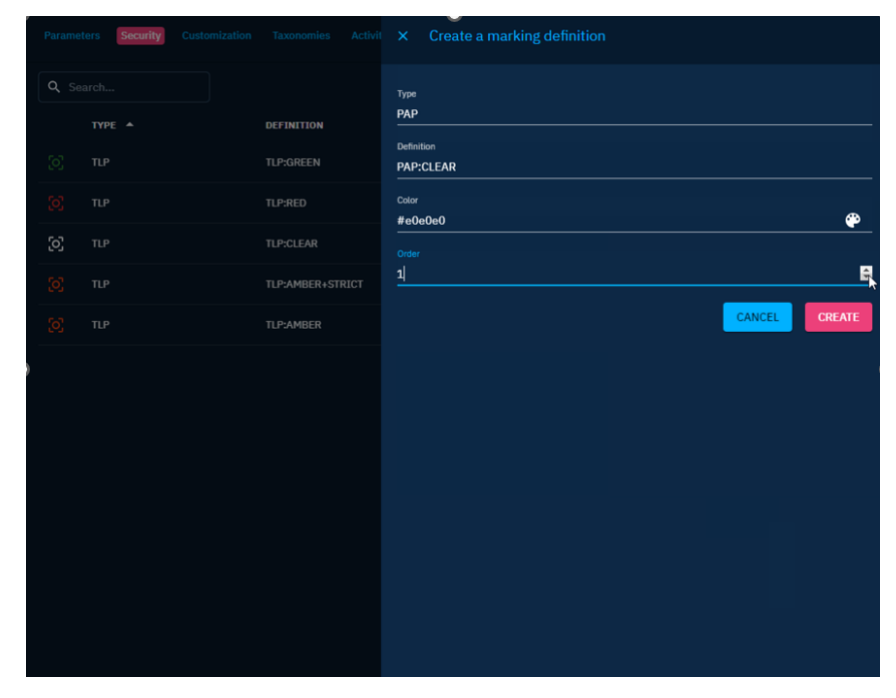

Gambar 26 Creating a Marking Definition

#### 2. Allowed marking

Konfigurasi yang diotorisasi untuk pengguna ditentukan pada tingkat grup. Untuk mengakses entitas dan relasi terkait dengan penandaan tertentu, pengguna harus menjadi anggota grup yang telah diberikan akses ke penandaan tersebut. Terdapat dua cara untuk mengakses penandaan yaitu:

- Pengguna adalah anggota grup yang telah diberi akses ke penandaan tersebut.
- Pengguna adalah anggota grup yang memiliki akses ke penandaan yang sama jenisnya, tetapi dengan urutan hierarki yang sama atau lebih tinggi.

#### Access to an object with several markings

Akses ke seluruh penandaan yang terlampir pada suatu objek diperlukan agar dapat mengakses objek tersebut (bukan hanya salah satu penandaan saja).

# Automatically grant access to the new marking

Untuk mengizinkan sebuah grup secara otomatis mengakses definisi penandaan yang baru dibuat, Anda dapat mencentang opsi "Automatically authorize this group to new marking definition".

#### 3. Default marking definitions

Untuk menerapkan penandaan *default* ketika membuat entitas atau relasi baru, pengguna dapat memilih penandaan mana yang akan ditambahkan secara *default* dari daftar penandaan yang diizinkan. Pengguna hanya dapat menambahkan satu penandaan per jenis, tetapi pengguna dapat memiliki beberapa jenis. Konfigurasi ini juga dilakukan pada tingkatan grup.

#### Need a configuration change

Menambahkan penanda sebagai penanda *default* saja tidak cukup untuk menampilkan penanda tersebut saat membuat entitas atau relasi. Anda juga perlu mengaktifkan penandaan *default* di pengaturan kustomisasi entitas atau relasi tersebut. Sebagai contoh, untuk mengaktifkan penanda default pada laporan baru, buka menu "Settings > Customization > Report > Markings" lalu aktifkan atau nonaktifkan opsi untuk "Activate/Desactivate default values".

#### 4. Maximum shareable marking definitions

Dengan pengaturan ini pengguna dapat menetapkan tingkat batasan berbagi data secara eksternal berdasarkan setiap jenis penandaan sehingga pengguna dapat mengontrol sejauh mana data diperbolehkan dibagikan melalui *dashboard* publik atau ekspor file.

Definisi penandaan yang dapat dibagikan oleh suatu grup adalah tanda-tanda dengan ketentuan sebagai berikut:

- Diperbolehkan untuk grup tersebut.
- Memiliki urutan yang lebih rendah atau sama dengan urutan tanda maksimum yang dapat dibagikan untuk setiap jenis tanda.

Pengguna yang memiliki kemampuan Bypass dapat membagikan semua jenis penandaan tanpa batasan.

Sebagai contoh pada gambar di bawah ini, untuk jenis penandaan TLP hanya data dengan definisi penandaan yang diizinkan dan memiliki level sama atau di bawah level GREEN yang akan dapat dibagikan. Sedangkan data dengan definisi penandaan yang tidak diizinkan maka tidak dapat dibagikan.

| atatement     |  |  |
|---------------|--|--|
| Not shareable |  |  |
|               |  |  |
| rs            |  |  |
| Not shareable |  |  |
| newmarking    |  |  |
| ow            |  |  |
| πP            |  |  |
|               |  |  |

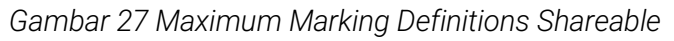

5. Management of multiple markings

Dalam situasi di mana beberapa penandaan dengan jenis yang sama tetapi dengan urutan berbeda ditambahkan, *platform* hanya akan menyimpan penandaan dengan urutan tertinggi untuk setiap jenis. Penggabungan ini dapat terjadi dalam berbagai kasus sebagai berikut:

- Selama pembuatan entitas, jika beberapa penandaan dipilih.
- Selama pembaruan entitas, baik secara manual atau melalui konektor, jika penandaan tambahan dimasukkan.
- Ketika beberapa entitas digabungkan, penandaan masing-masing akan digabungkan.

Sebagai contoh :

 Buat laporan baru dan tambahkan tanda-tanda berikut: PAP:AMBER, PAP:RED, TLP:AMBER+STRICT, TLP:CLEAR dan pernyataan CC-BY-SA-4.0 DISARM Foundation

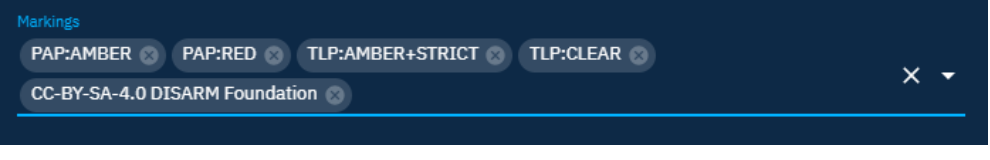

Gambar 28 Create Entity with Markings

2. Maka, tanda akhir yang disimpan adalah:

PAP:RED, TLP:AMBER+STRICT and CC-BY-SA-4.0 DISARM Foundation

| arking         |              |
|----------------|--------------|
| PAP:RED        | TLP:AMBER+ST |
| CC-BY-SA-4.0 D |              |

Gambar 29 Entity With Markings Saved

6. Update an object manually

Ketika Anda memperbarui entitas atau relasi, berikut adalah bagaimana cara *platform* menangani penambahan penandaan:

- Menambahkan penandaan dengan tipe yang sama dan urutan yang berbeda maka sebuah *pop-up* akan ditampilkan untuk mengonfirmasi pilihan.
- Menambahkan penandaan dengan tipe yang sama dan urutan yang sama maka penandaan akan ditambahkan.
- Menambahkan penandaan dengan tipe yang berbeda maka penandaan akan ditambahkan.

#### 7. Import data from a connector

Jika sebuah entitas telah memiliki tanda tertentu, konektor tidak dapat menggantinya dengan tanda yang memiliki tingkat lebih rendah dari jenis yang sama. Hal ini bertujuan untuk menjaga konsistensi tingkat tanda yang telah diterapkan pada entitas tersebut.

#### **4.4.2 Additional Information**

Protokol Lampu Lalu Lintas (Traffic Light Protocol atau TLP) diterapkan secara *default* sebagai definisi tanda di OpenCTI. Protokol ini memungkinkan Anda untuk memisahkan informasi berdasarkan level TLP pada *platform* Anda dan membatasi akses ke data yang ditandai jika pengguna tidak diizinkan untuk melihat penandaan yang sesuai.

Traffic Light Protocol (TLP) dirancang oleh Forum of Incident Response and Security Teams (FIRST) untuk menyediakan metode standar untuk mengklasifikasikan dan menangani informasi sensitif, berdasarkan empat kategori sensitivitas. Untuk lebih jelasnya, diagram yang disediakan di bawah ini mengilustrasikan bagaimana definisi penandaan dikategorikan:

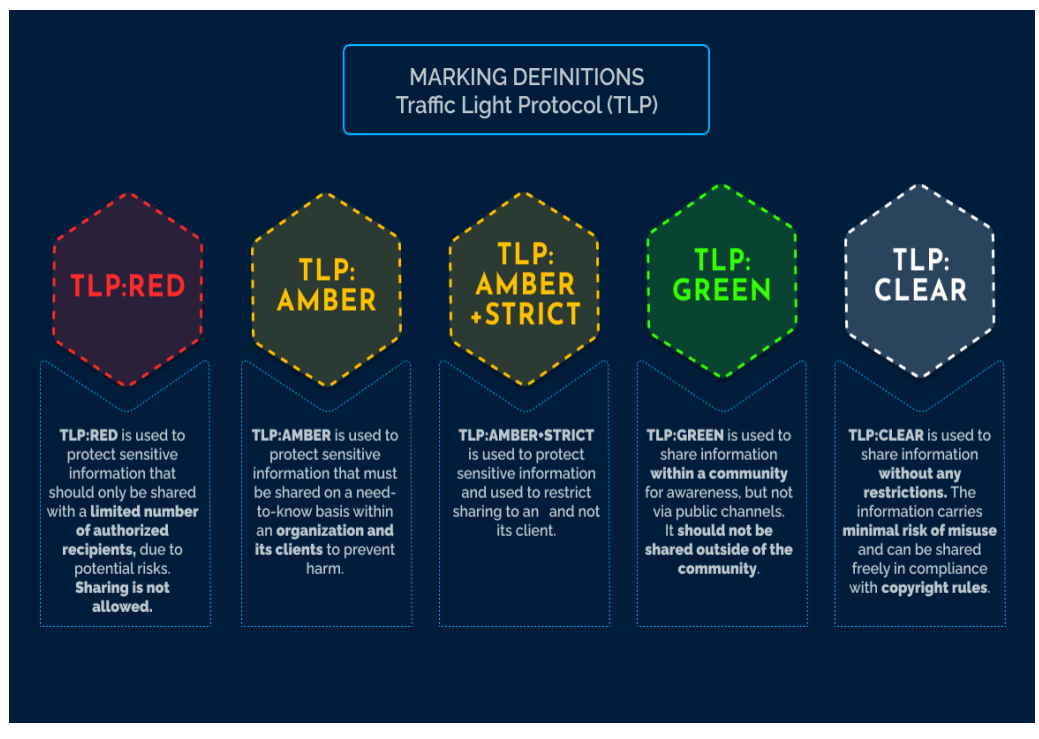

Gambar 30 TLP Diagram

### 4.4.3 Organization Segregation

Administrator *platform* dapat meningkatkan peran anggota organisasi sebagai "Organization administrator". Peran yang ditingkatkan memberikan hak tambahan kepada anggota untuk dapat:

- Membuat, mengedit, dan menghapus pengguna dari organisasi terkait.
- Menentukan daftar grup yang dapat diberikan kepada anggota yang baru dibuat oleh administrator organisasi.

Fitur ini mempermudah proses pemberian akses dan hak istimewa yang sesuai kepada anggota baru yang bergabung dengan organisasi sehingga administrasi anggota menjadi lebih teratur dan efisien.

| ð         | Security | l        |          |                   |     |            |               |                   | [               | Q Search |   | <u>द</u> दि | ¢ © |
|-----------|----------|----------|----------|-------------------|-----|------------|---------------|-------------------|-----------------|----------|---|-------------|-----|
| 98        |          |          |          |                   |     |            |               |                   |                 |          |   | 🟦 Organ     |     |
| æ         |          |          |          |                   |     |            |               |                   |                 |          |   | 은 Users     |     |
| ð         |          |          |          |                   |     |            |               |                   |                 |          |   |             |     |
| 68        |          |          |          |                   |     |            |               |                   |                 |          |   |             |     |
| n         |          |          |          |                   |     |            |               |                   |                 |          |   |             |     |
| ٨         |          |          |          |                   |     |            |               |                   |                 |          |   |             |     |
| 0         |          |          |          |                   |     |            |               |                   |                 |          |   |             |     |
| *         |          |          |          |                   |     |            |               |                   | Bypassera       |          | A |             |     |
| <b>Ca</b> |          |          |          |                   |     |            |               |                   | Default         |          |   |             |     |
| Ŷ         |          |          |          |                   |     |            |               |                   |                 |          |   |             |     |
| -         |          |          |          |                   |     |            |               |                   |                 | Q Search |   |             |     |
| 8<br>0    |          |          |          |                   |     |            |               |                   |                 |          |   |             |     |
| •         |          | TYPE     | NAME -   | NOTIFICATION      | TRI | GGERING ON | DETAILS       |                   |                 |          |   |             |     |
|           |          |          | di gest0 | User interface    |     |            | Period: day 1 | Time: 12:00:00 AM |                 |          |   |             |     |
|           |          |          | Trigger0 |                   |     |            |               |                   |                 |          |   |             |     |
|           |          |          |          |                   |     |            |               |                   |                 |          |   |             |     |
|           |          |          |          |                   |     |            |               |                   |                 |          |   |             |     |
|           |          |          |          |                   |     |            |               |                   |                 |          |   |             |     |
|           |          | NAHE 👻   |          | EMAIL             |     | FIRSTNAME  | LASTNAME      | 26                | A CREATION DATE |          |   |             |     |
|           |          | Bernat   |          | bernat@opencti.io |     | Bernat     |               |                   | Oct 4, 2023     |          |   |             |     |
|           |          | Frederic |          | fredo@openctilio  |     |            |               |                   | Oct 13, 2023    |          |   |             |     |
|           |          | Jake     |          | jake@opencti.io   |     | Jake       |               |                   | Oct 13, 2023    |          |   |             |     |
|           |          |          |          |                   |     |            |               |                   |                 |          |   |             |     |

Gambar 31 Organization Admin Settings View

Administrator *platform* dapat meningkatkan atau menurunkan status seorang administrator organisasi melalui formulir pengeditan pengguna.

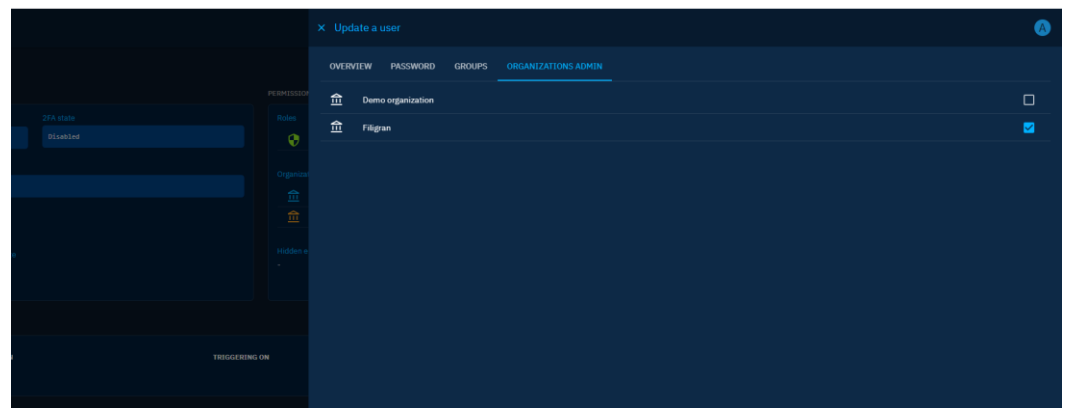

Gambar 32 Organization Admin

#### **KETENTUAN PENDADARAN**

PEMBERITAHUAN SEBELUM UJIAN :

i ka pengunyalan dokumen Tugas Akhir di perpustakaan melewati batas akhir semester berjalan, maka mahasiswa harus menyelesaikan registrasi dan KRS semester berikutnya.

KRITERIA KELULUSAN WIAN TUGAS AKHIR

1. Lulus dengan memperhatikan catatan ujian tugas akhir, dan atau melakukan perbaikan atau penyempurnaan naskah dan atau produk dalam waktu maksimum dua bulan dari tanggal ujian tugas akhir, yaitu tanggal 16 Maret 2025

Jika dalam waktu yang ditentukan mahasiswa tersebut tidak dapat menyelesaikan, maka mahasiswa yang bersangkutan dianggap tidak lulus ujian. 2. Tidak lulus, disarankan oleh Ketua Tim Penguji untuk mempelajari ulang materi, merombak produk/naskah, atau mengganti judul.

Ketentuan bagi peserta yang tidak lulus ujian tugas akhir. 1) Mahasiswa wajib menempuh ujian tugas akhir ulang

2) Kesempatan ujian tugas akhir ulang hanya diberikan dalam rentang waktu maksimum 6 bulan, setelah ujian sidang/pendadaran

3) Jika sampai batas waktu maksimum 6 bulan tersebut belum dapat diajukan/diselesaikan, maka calon peserta ujian dinyatakan sebagai mahasiswa peserta Tugas Akhir baru, dengan segala ketentuan yang berlaku bagi peserta baru

4) Mahasiswa yang akan menempuh ujian tugas akhir ulang ini diwajibkan membayar biaya ujian sesuai tarif yang ditetapkan.

|  |  | Mematuhi peraturan di atas, |  |  |  |  |
|--|--|-----------------------------|--|--|--|--|
|  |  |                             |  |  |  |  |
|  |  |                             |  |  |  |  |
|  |  |                             |  |  |  |  |
|  |  |                             |  |  |  |  |
|  |  |                             |  |  |  |  |

#### CATATAN PENDADARAN

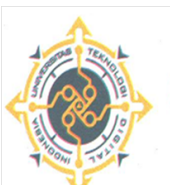

YAYASAN PENDIDIKAN WIDYA BAKTI YOGYAKARTA

UNIVERSITAS TEKNOLOGI DIGITAL INDONESIA

JI. Raya Janti (Majapahit) No.143, Yogyakarta, 55198, Telp (0274) 486664, Website: <u>www.utdi.ac.id</u> , E-mail: info@utdi.ac.id

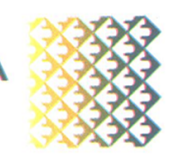

|                       |    | TI I (0.1 0005                                                                                                    |                                                           |  |  |                                      |                 |     |  |
|-----------------------|----|----------------------------------------------------------------------------------------------------|-----------------------------------------------------------|--|--|--------------------------------------|-----------------|-----|--|
| Hari, tanggal         | :  | Thursday, 16 January 2025                                                                                                    |                                                           |  |  |                                      |                 |     |  |
| Waktu                 | :  | 10.00                                                                                                    |                                                           |  |  |                                      |                 |     |  |
| Nama                  | :  | WAHYU NABILA OCTARIZCA MAHARANI                                                                                                    |                                                           |  |  |                                      |                 |     |  |
| No. Mahasiswa / Prodi | :  | 215610067 / Sistem Informasi                                                                                                    | 215610067 / Sistem Informasi<br>Hal yang harus diperbaiki |  |  |                                      |                 |     |  |
|                       | No | H                                                                                                    |                                                           |  |  |                                      |                 | ļ . |  |
|                       | 1. | Judul : Pengembangan dan pengujiar<br>Manual book yang baru dibuat karen<br>latar belakang.<br>Bab 3 dituliskan saja rancangan peng<br>Yang dimasukkan di naskah daftar is<br>dilampirkan saja sama pihak mitra) | Bu Deborah                                                |  |  |                                      |                 |     |  |
|                       | 2. | Naskah di dalam tabel spasinya bisa satu saja. Judul tabel rata tengah.<br>Tambahkan, user manual yang dibuat mempunyai referensi dari openCTI asli.<br>Intisari satu spasi.                                     |                                                           |  |  |                                      | Pak Adi Kusjani |     |  |
|                       | 3. | Pada Saran : dalam membuat manual book perlu dokumen pengembangan sistem.<br>Untuk langkah yang tidak lengkap di manual book silakan ditambahkan.                                                                |                                                           |  |  | Pak Adi Kusjani<br>dan Bu<br>Deborah |                 |     |  |
|                       | 4. |                                                                                                    |                                                           |  |  |                                      |                 |     |  |
|                       |    |                                                                                                    |                                                           |  |  |                                      |                 |     |  |

#### **KEPUTUSAN HASIL UJIAN**

|                       | UNIV                            | YAY<br>ERSITA<br>JI. Raya Jai | ASAN PEND<br><b>S TEKI</b><br>nti (Majapahit)<br>Website: www | IDIKAN WIDY<br>NOLOG<br>No.143, Yogya<br>v.utdi.ac.id , E- | A BAKTI YC<br>I DIGI<br>karta, 55198<br>mail: info@u | GYAKARTA<br>TAL IN<br>, Telp (0274) <sup>4</sup><br>tdi.ac.id | <b>DONES</b><br>86664, |  |  |
|-----------------------|---------------------------------|-------------------------------|---------------------------------------------------------------|------------------------------------------------------------|------------------------------------------------------|---------------------------------------------------------------|------------------------|--|--|
|                       |                                 | KEPUTUSAN H                   | IASIL UJIAN PEN                                               | DADARAN                                                    |                                                      |                                                               |                        |  |  |
| Sesuai dengan hasil s | sidang pendada                  | iran pada tanggal             | 16 Januari 2025                                               | maka                                                       |                                                      |                                                               |                        |  |  |
| Nama Mahasiswa        | WAHYU NABILA OCTARIZCA MAHARANI |                               |                                                               |                                                            |                                                      |                                                               |                        |  |  |
| NIM / Program Studi   | 215610067 / Sistem Informasi    |                               |                                                               |                                                            |                                                      |                                                               |                        |  |  |
| Jenjang               |                                 |                               |                                                               |                                                            |                                                      |                                                               |                        |  |  |
|                       | dinyatakan                      | LULUS                         |                                                               |                                                            |                                                      |                                                               |                        |  |  |
|                       |                                 |                               |                                                               |                                                            |                                                      |                                                               |                        |  |  |
| Ketua Penguji         | Deborah Kusu                    | umawati, S.Kom., N            | 1.Cs.                                                         |                                                            |                                                      |                                                               |                        |  |  |

#### SURAT KETERANGAN

#### PERSETUJUAN PUBLIKASI

Bahwa yang bertanda tangan dibawah ini :

| Nama          | : Wahyu Nabila Octarizca Maharani                  |
|---------------|----------------------------------------------------|
| No. Mahasiswa | : 215610067                                        |
| Jurusan       | : Sistem Informasi                                 |
| Jenjang       | : Sarjana                                          |
| Judul         | : Pengembangan dan Pengujian User Manual Book pada |
|               | Platform Keamanan Siber                            |

Menyerahkan karya ilmiah kepada pihak perpustakaan Universitas Teknologi Digital Indonesia dan menyetujui untuk diunggah ke **Repository** perpustakaan UTDI sesuai dengan ketentuan yang berlaku untuk kepentingan riset dan pendidikan.

Yogyakarta, 04 Februari 2025

Penulis,

Wahyu Nabila Octarizca M NIM: 215610067

#### TUGAS AKHIR SKEMA MAGANG

OLC revis

3/ 203

are reviti

3/2/25

### PENGEMBANGAN DAN PENGUJIAN USER MANUAL BOOK PADA PLATFORM KEAMANAN SIBER

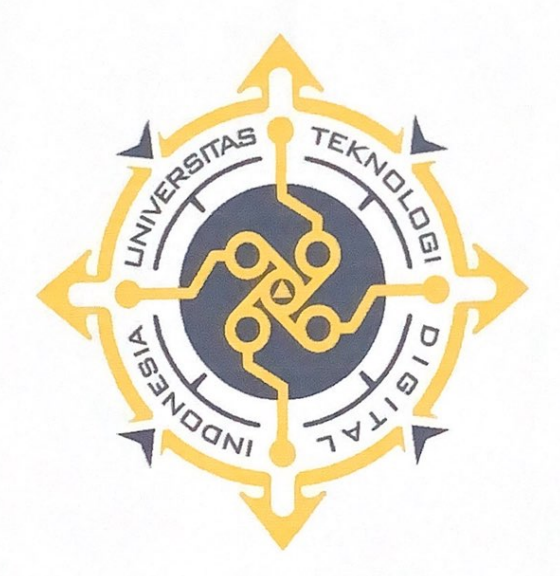

WAHYU NABILA OCTARIZCA MAHARANI NIM : 215610067

PROGRAM STUDI SISTEM INFORMASI PROGRAM SARJANA FAKULTAS TEKNOLOGI INFORMASI UNIVERSITAS TEKNOLOGI DIGITAL INDONESIA YOGYAKARTA

2025